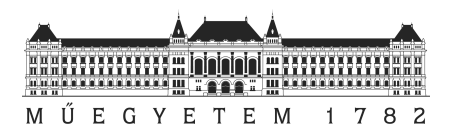

# Előtanulmány a RAF6 szárnyszegmens Lézer Doppler Anemométer méréshez az NPL szélcsatornában

Berkó Balázs /AK4LG8/

Diplomaterv 1. /BMEGEÁTMKD1/

Benyújtva az Áramlástan Tanszéken 2011 decemberében a Budapesti Műszaki és Gazdaságtudományi Egyetem Gépészmérnök mesterszak / Áramlástechnika szakirány képzésben

Master of Science (MSc) fokozat megszerzésére

Témavezető: Nagy László, egyetemi tanársegéd

Áramlástan Tanszék Gépészmérnöki Kar Budapesti Műszaki és Gazdaságtudományi Egyetem

## NYILATKOZAT

| Név:                         | Berkó Balázs                                     |
|------------------------------|--------------------------------------------------|
| Neptun kód:                  | AK4LG8                                           |
| Egyetem:                     | Budapesti Műszaki és Gazdaságtudományi Egyetem   |
| Kar:                         | Gépészmérnöki Kar                                |
| Tanszék:                     | Áramlástan Tanszék                               |
| Mesterszak / Szakirány:      | Gépészmérnöki mesterszak (MSc képzés)            |
|                              | Áramlástechnika szakirány                        |
| Diplomaterv 1. feladat címe: | Előtanulmány a RAF6 szárnyszegmens Lézer Doppler |
|                              | Anemométer méréshez az NPL szélcsatornában       |
| Beadás éve:                  | 2011 / 2012 - I.                                 |

Alulírott, Berkó Balázs (AK4LG8), a Budapesti Műszaki és Gazdaságtudományi Egyetem hallgatója, büntetőjogi és fegyelmi felelősségem tudatában kijelentem és sajátkezű aláírásommal igazolom, hogy a bírálatra és a védésre benyújtott Diplomaterv 1. feladat kizárólag saját munkám eredménye, konzulesem útmutatásai alapján meg nem engedett segítség nélkül magam készítettem.

A Diplomaterv 1. feladat kidolgozásakor csak a megadott forrásokat használtam fel. Minden olyan részt, melyet szó szerint vagy azonos értelemben, de átfogalmazva más forrásból átvettem, egyértelműen, a forrás megadásával megjelöltem, és a szerzői jogi szabályoknak megfelelően kezeltem (a szükséges lábjegyzet / végjegyzet hivatkozásokat, valamint az ábrák hivatkozását megfelelően helyeztem el).

Egyúttal elfogadom, hogy a Diplomaterv 1. feladatban szereplő tudományos eredményeket a konzulensem Tanszéke felhasználhatja további kutatási vagy oktatási célokra.

Budapest, 2011. december 12.

(aláírás)

# TÁJÉKOZTATÓ

A mind nyomtatott, mind elektronikus formátumban benyújtott Diplomaterv 1. feladat, valamint annak hivatalos bírálata a védést követően a Budapesti Műszaki és Gazdaságtudományi Egyetem Áramlástan Tanszék könyvtárában (H-1111 Budapest, Bertalan L. 4-6. BME "Ae" épület) érhető el.

## **KIVONAT**

A diploma 1 téma célkitűzése az LDA-s és hődrótos mérések előkészítése volt a RAF 6 szárny szegmenshez NPL (Eiffel típusú) szélcsatornában Re=1,3E+05 Reynolds szám mellett. A szárny szélessége 2,5c (ahol c a húr hossz) és állásszöge pedig  $5^{\circ}$ . A mérés előkészületeken kívül sikerült elő méréseket is végezni, amely során felmerült problémák figyelmeztettek a mérések nehézségeire, viszont segítséget is nyújtottak a további hibák kiküszöböléséhez. A mérések kiértékelése a sebesség és rms profilra koncentrálódott.

# TARTALOMJEGYZÉK

| 1. A mérés  | i technikák és a kísérleti berendezések és beállítások               | 5  |
|-------------|----------------------------------------------------------------------|----|
| 1.1 A m     | nérési technikák alapjai                                             | 5  |
| 1.1.1       | Hődrótos anemométer (HWA)                                            | 5  |
| 1.1.2       | Lézer doppler velociméter (LDV)                                      | 5  |
| 1.2 A k     | ísérleti berendezések és beállításaik                                | 6  |
| 1.2.1       | NPL szélcsatorna                                                     | 6  |
| 1.2.2       | RAF-6 szárnyszegmens                                                 | 6  |
| 1.2.3       | Hődrótos anemométer                                                  | 6  |
| 1.2.4       | Lézer doppler velociméter                                            | 7  |
| 2. Eredmé   | nyek és kiértékelésük                                                | 9  |
| 2.1 Hốc     | lrótos mérés érzékenységének vizsgálata                              | 9  |
| 2.1.1       | Irány érzékenység vizsgálata                                         | 9  |
| 2.1.2       | Mintavételezési frekvencia                                           | 11 |
| 2.1.3       | Átlagolási idő                                                       | 13 |
| 2.2 Léz     | er doppler velociméterrel kapott eredmények                          | 15 |
| 2.3 Erec    | lmények összevetése                                                  | 15 |
| 2.3.1       | Sebesség profil vizsgálata                                           | 15 |
| 2.3.2       | RMS-ek vizsgálata                                                    | 17 |
| 3. Irodalor | njegyzék                                                             | 19 |
| 4. Mellékle | et                                                                   | 20 |
| 4.1 Beá     | llítások méréshez és kalibráláshoz nyomástávadó és hődrótos méréshez | 20 |
| 4.1.1       | Nyomástávadóhoz tartozó szoftveres beállítások                       | 20 |
| 4.1.2       | 1 D-s Hődrótos mérés beállításai                                     | 29 |
| 4.1.3       | NPL állvány                                                          | 34 |
|             |                                                                      |    |

# 1. A MÉRÉSI TECHNIKÁK, KÍSÉRLETI BERENDEZÉSEK ÉS A BEÁLLÍTÁSOK

#### 1.1 A mérési technikák alapjai

#### 1.1.1 Hődrótos anemométer (HWA)

A hődrótos anemometria az áramlás konvektív hőátadásán alapuló mérés technika, amit egy az áramlásba helyezett felfűtött fémszál érzékel. A hőelvonás az áramlás sebességétől függ, minél nagyobb a sebessége annál nagyobb lesz a hőelvonás.

A hőelvonást befolyásoló tényezők:

- folyadék jellemzői (sűrűsége, dinamikus viszkozitása, hő kapacitása, hővezető képessége),
- áramlási paraméterek (sebesség, hőmérséklet, nyomás, stb.),
- hődrót konfiguráció (hossz, átmérő, túlfűtési arány)

Ennél a mérésnél nagyon fontos a hődrót érzékenysége, ezért a hővezető képessége minél kisebb legyen és a hőellenállási együtthatója pedig nagy, ebből az okból lényeges a fémszál hossz és átmérő aránya is, ami legalább 200×L/D szokott lenni.

A mérés során közvetlenül a feszültséget U [V] tudjuk mérni, ebből a kalibráció segítségével megkapható a sebesség. A módszer lényege, hogy a közeg áramlása a dróttól hőt von el a hő elvonás hatására csökken a drót ellenállása, amit viszont a wheatstone-híd segítségével állandó értéken tudunk tartani és így a drót hőmérsékletét a szabályzással állandó értéken tartjuk, így az időben változó mennyiség a tényleg a feszültség lesz. [1.], [2.]

#### 1.1.2 Lézer doppler velociméter (LDV)

Ez a méréstechnika a mérőtér egy adott pontjában a lokális sebesség mérésére használatos. A mérő berendezés az áramlásba közvetlenül nem avatkozik be, viszont mivel a sebesség detektálásához szükség van fény visszaszóró részecskékre, ezért arra ügyelnünk kell, hogy azok a lehető legjobban kövessék az áramlást.

Az LDA megfelelő működésének alapjai: fényforrástól, optikai elrendezéstől, fényvisszaszóró részecskéktől, detektortól és az elektronikus jelfeldolgozó rendszertől függ.

A működése során a lézerfényt prizmákon és lencséken keresztül két részre bontják ugyanakkora intenzitással és átmérővel. Ezek egy kis térfogatú pontban metszik egymást – ez a mérő térfogat – itt pedig az interferencia jelensége miatt egy váltakozó intenzitású csíkozott rész alakul ki. Az ezen keresztül haladó részecske a különböző intenzitású sávokból különböző intenzitású fényt szór vissza, és ezt a detektor érzékeli. A interferencia miatti csíkok közötti távolság jó definiált minden lézernél a hullámhosszából és a lézer sugarak metszési szögéből számítható a következőképpen

$$\Delta x = \frac{\lambda}{2\sin\varphi},$$

ahol a  $\Delta x$  a csíkok közötti távolság,  $\lambda$  a lézer hullámhossza,  $\phi$  pedig a két lézer sugár által bezárt szög fele.

A detektor a visszaszórt fény jelét átalakítja frekvencia függő részecske sebességgé, amit Doppler frekvenciának is nevezünk és U/ $\Delta x$ -ből kapjuk, ahol az U a részecske csíkozatra merőleges sebessége.

$$f_D = \frac{2U\sin\varphi}{\lambda}$$

A sebesség és a Doppler frekvencia közötti lineáris kapcsolat ösztönözte az LDA méréstechnikának a terjedését a hődróttal szemben, főleg mióta lehetséges a pontos mérés

magas turbulencia fok mellett is. Legnagyobb előnye talán mégis az, hogy a lézer stabil belső paraméterei miatt nem szükséges kalibrálni a berendezést. [1.], [2.]

1.2 A kísérleti berendezések és beállításaik

## 1.2.1 NPL szélcsatorna

Az NPL (National Physical Laboratory) szélcsatorna 500 ×500 mm-es négyzetkeresztmetszet mérőterű kis sebességű, nyitott áramú, szívott üzemű, zárt mérőterű.

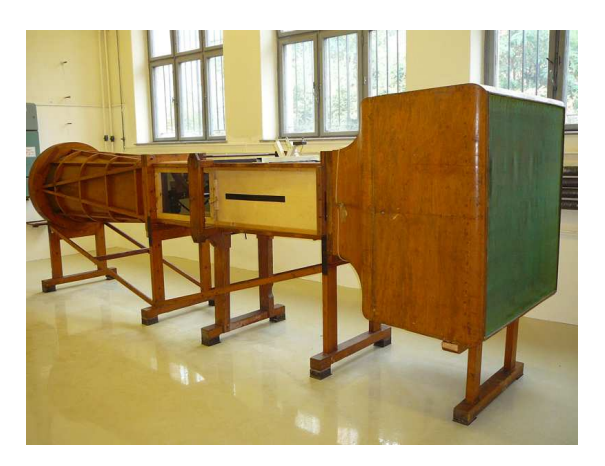

1. kép - Az Áramlástan Tanszéken található NPL szélcsatorna

A beszívás egy csillapító kamrán majd ezt követően egy konfúzoron keresztül történik, a mérőteret egy diffúzor követi majd a levegőt áramoltató axiális ventilátor után az áramoltatott levegő újra eléri a laboratórium légterét. A csatorna maximális szélsebessége 15 m/s. [1.]

## 1.2.2 RAF-6 szárnyszegmens

Egy a Royal Air Force által kifejlesztet régi és egyszerű manapság általában ipari ventillátoroknál alkalmazott szárny szegmens képezi a vizsgálatok tárgyát. A szárny profilt egyébként még az I. Világháború előtt fejlesztették ki és ekkor még kézi megmunkálással történt a gyártásuk. A szárnyprofil azonban a mai kor számára is szolgálhat új adatokkal, mivel a kifejlesztése során elmaradott volt a mérés technika, így kevés adatot lehet arról találni, hogy milyen a szegmens körüli áramlási tér dinamikája. Minket különösen a szívott oldalon történő lamináris határréteg áramlás turbulens határréteg áramlássá fejlődése foglalkoztatott. A mérések során a szárny nyomott vízszintes oldala 5,5°-ot zárt be a vízszintessel. [3.]

## 1.2.3 Hődrótos anemométer

A mérés során 1D-s hődrótot használtunk, tehát az áramló levegő három sebesség komponenséből csak az "U" azaz a csatorna hossztengelyével párhuzamos sebességet tudtuk mérni.

A mérés összeállítása során a mérőtérhez csak a szélcsatorna aljától tudtam hozzá férni, ezért a hődrótot mozgató tarverz is ide került és így csak korlátozott lehetőségem volt mérni a szárny körül. A hődrótos mérések a nyomvonalban és a szárny előtt történtek a következő pozícióban -0.25c; -0.1c; 0.1c; 0.25c; 0.5c; ahol c a szárny húrhossza (200 mm), és az origó a szárny kilépő élén helyezkedik el.

A méréshez P11 jelű hődrótot használtunk 1,8-as túlfűtési aránnyal, a hidegellenállást a szabályozó berendezésen (DISA TYPE 55M01 MAIN UNIT) lehetet leolvasni, amiből a

tanszék által fejlesztett program kiszámítja a felfűtésnél használatos ellenállást. További beállítandó paraméterek, amikre a kalibrációnál is szükség van a környezeti hőmérséklet és nyomás.

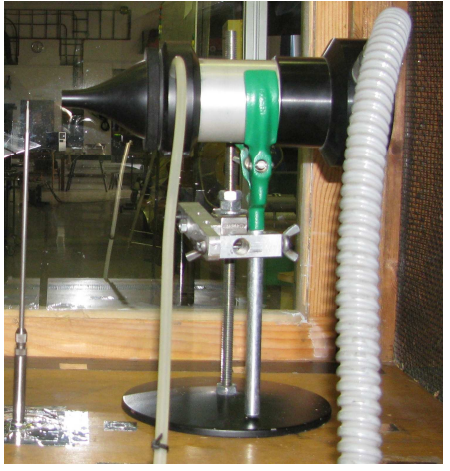

## 2. kép - A kalibrálás elrendezése (hődrót és fúvóka egymáshoz képesti helyzete)

A kalibráláshoz egy 50 mm<sup>2</sup> kör keresztmetszetű szabadsugarat előállító fúvókát használtunk. A kifúvó nyílásától 15-20 mm-re helyeztük el a hődrótot ügyelve, hogy a kifúvó nyílás középpontja és a hődrót mind vízszintesen és függőlegesen is egy vonalba essen vele, valamint a hődrót merőleges legyen az áramlásra. A kalibrálásnál egy már a Betz-manométerhez előkalibrált nyomástávadót használtunk. A mért pontokra a kalibrációs görbét a King's law szabály szerint illesztettük

$$E^2 = A + B \cdot u^n,$$

ahol az együtthatók sorba A = 1, B = 2,9, valamint a kitevő n = 0,5. [4.]

#### 1.2.4 Lézer doppler velociméter

A tanszék által nem régiben beszerzett MELLES GRIOT cég által gyártott LA 300-as 2D-s ionlézerrel, FSA 3500/4000 jelfeldolgozó rendszerrel és a PDM 1000 foto detektorral rendelkező LDV berendezéssel történtek a mérések.

A két lézer sugár optikai beállításai a szétosztásuk előtt:

- hullámhossz: Channel (1) 514,5 nm és Channel (2) 488 nm,
- fókusztávolság mindkettőnél 363 mm, az átmérő 2,65 mm,

a ketté osztott lézer sugarak paraméterei:

- átmérő ugyanúgy 2,65 mm mindkettőnél,
- interferencia csíkok közötti távolság: Channel (1) 3,7441 μm, Channel (2) 3,5513 μm,
- a lézer sugár nyaka ahol a sugarak metszik egymást: Channel (1) 89,73 μm, Channel (2) 85,11 μm,
- Bragg cella frekvencia: 40 MHz,
- sebesség mérési határok: Channel (1) 3,74 29,95 m/s, Channel (2) 6,04 3,55 m/s.

A mérést a szárny szélességének a felétől 5mm-re végeztem, mert a szárnyfelület középvonalán nyomás kivezető nyílások vannak és ezek esetlegesen megzavarhatják a felület közeli méréseket. A szívott oldalon és a nyomban is mértem a következő pozíciókban -0,9115c; -0,8555c; -0,703c; -0,6c; -0,48c; -0,02c; 0,1c; 0,25c; 0,5c.

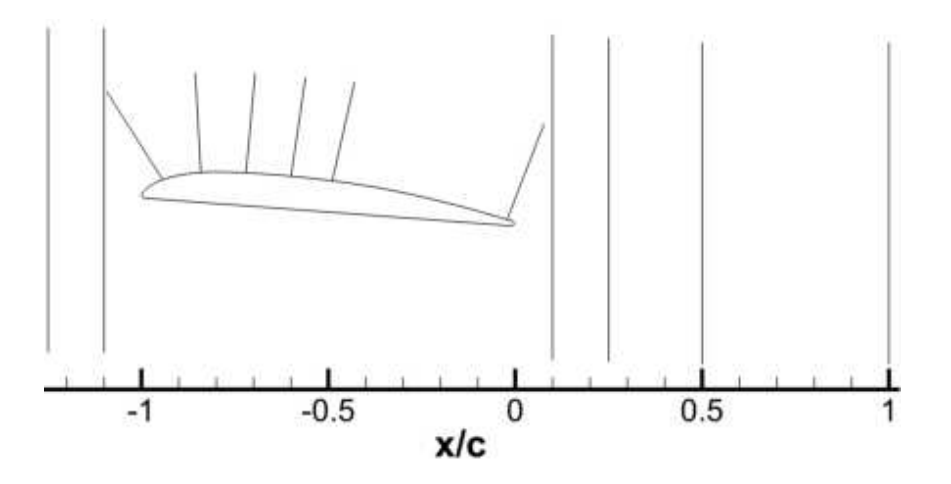

3. kép - RAF-6 szárnyprofil és a mérési pozíciók

A szárny szívott oldalán kettéosztottam a mérési tartományt az első a szárny felületétől a felületi görbületre merőlegesen 20 mm-ig tartott, a második pedig 20 mm-től a 70/100 mm-es magasságig. A mérési tartomány kettéosztására azért volt szükség, mert a szárny kitakarja az egyik sebesség komponens lézer sugarát, így a szárnyhoz közeli régióban a kellő mennyiségű burst begyűjtéséhez sok idő kell. Egyéb mérési beállítások: a szárny szívott oldalán a felületétől 20 mm-ig a sebesség méréséhez maximálisan összegyűjtött részecske száma 500, majd az ezt követő 20 – 70/100 mm-ig 30 000.

# 2. EREDMÉNYEK ÉS KIÉRTÉKELÉSÜK

## 2.1 Hődrótos mérés érzékenységének vizsgálata

A mérések során vizsgáltam a hődrót irányérzékenységét valamint az átlagolási idő és a mintavételezési frekvencia hatását a kapott eredményekre.

## 2.1.1 Irány érzékenység vizsgálata

A mérések során 1D-s hődrótot használtunk, ami a szélcsatorna hossztengelyével párhuzamos sebességről szolgáltat információkat. Mérés során fontos, hogy a hődrót merőleges legyen az őt érő áramlásra, ezt hajszál pontosan lehetetlen beállítani, ezért szükségesnek éreztük  $\pm 5^{\circ}$ -os szög elfordításban is mérni az x/c=0,1-es pozícióban a sebesség profilt. Így képet kaphattunk, mennyire irányfüggő a mérés és ezzel becsülhetővé vált a hibája.

A kapott eredmények bíztatóak voltak. A mérések során a hődrót szögeltérése az áramlásra merőlegestől, ha  $\pm 5^{\circ}$  belül van, nem befolyásolja mérvadóan a további mérések pontosságát. A dimenziótlanított sebesség maximális relatív hibája 3,5% alatt maradt mindkét irányú elforgatásnál, 2. *diagram.* A sebesség profil hiba sávval az 1. *diagramon* látható. A nyom kisebb abszolút hibával van terhelve, mint a szívott vagy a nyomott oldal.

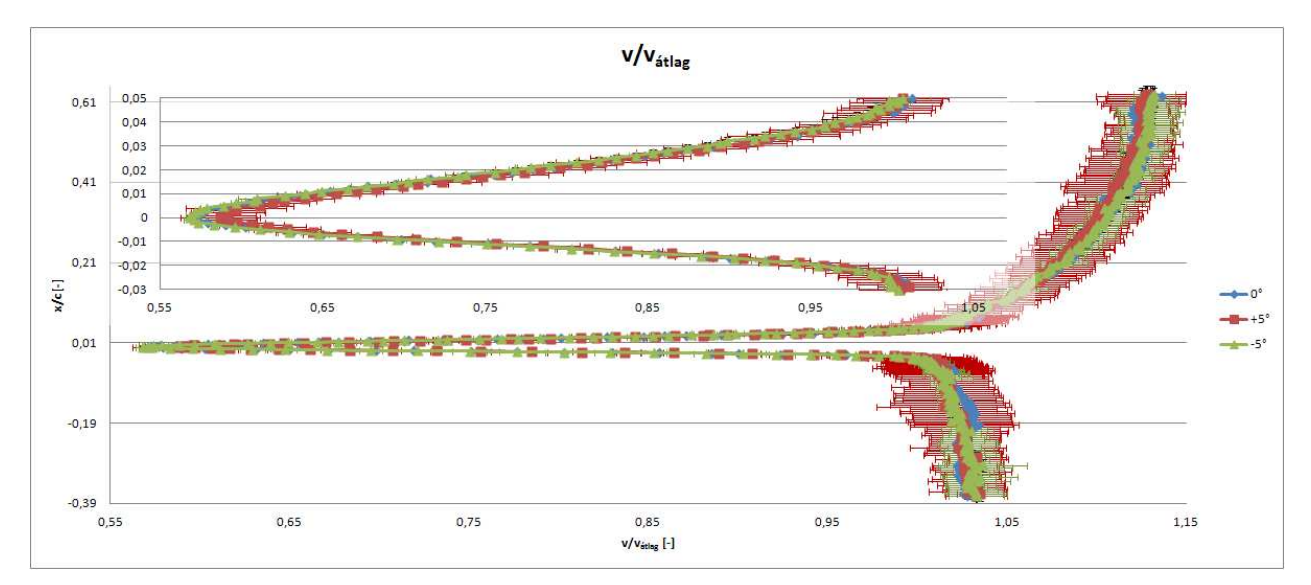

1. diagram – Irányérzékenység vizsgálat, dimenziótlanított sebesség profil hibasávval az x/c=0,1-es pozícióban

A relatív hiba eloszlása a sebesség profilnál elég egyenletes volt a szívott oldalon -1 és 1% értékek között ingadozott, viszont kiugró értékeket kaptunk különösen a kilépő él magaságában. Valamint a nyomott oldalon pedig egy kis bizonytalanság volt tapasztalható körülbelül a 0,21 y/c- nél a pozítív tartományból áttért a negatívba, 2. diagram. Az is jól megfigyelhető, hogy a nyomban a  $-5^{\circ}$ -os forgatásnál pozítív irányba tolódik el a relatív hiba csúcsa, míg a  $+5^{\circ}$ -os szögnél a negatív irányba. A nyomott oldali jel alakjában viszont nem tapasztalható ez a szimmetria. Ennek az oknak kiderítésére további vizsgálatok szükségesek.

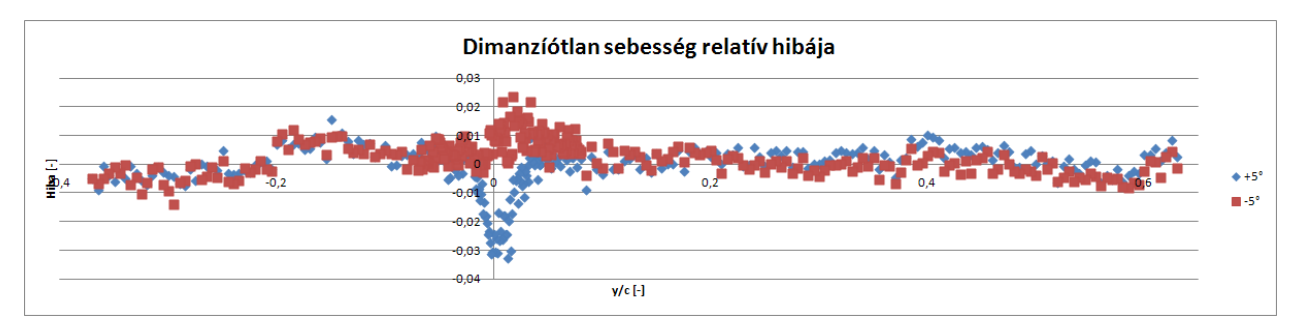

2. diagram - Irányérzékenység vizsgálat - dimenziótlanított sebesség relatívt hibája az x/c=0,1- es pozícióban

Az rms, az időben mért sebesség négyzetes középértékéről tájékoztat minket. Ennek abszolúrót hibája egy nagyságrendel nagyobb volt a sebesség abszolút hibájánál. A határrétegben az rms is kisebb hibával terhelt, mint a szívott vagy nyomott oldalon, 3-,4. diagram. A legnagyobb hibával terhelt rész az a turbulens-lamináris határátmeneti áramlásnál volt tapasztalható.

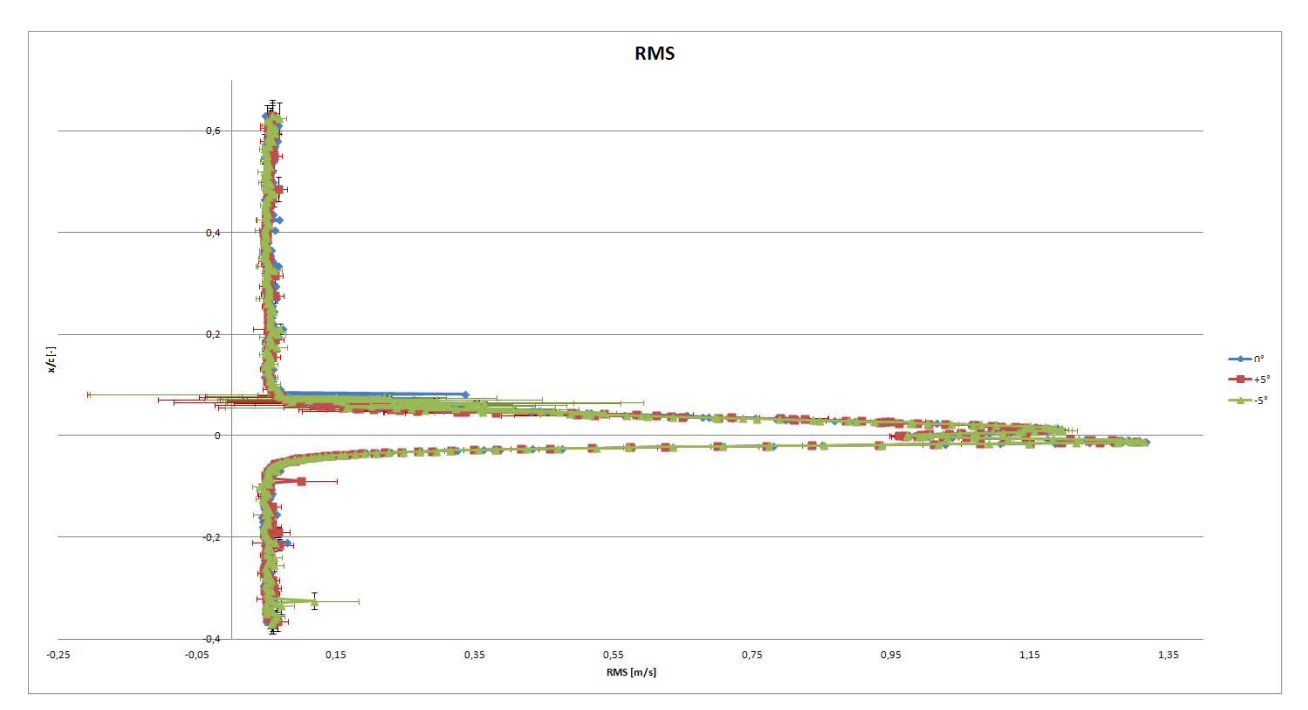

3. diagram - Irányérzékenység vizsgálat - rms hibasávval az x/c=0,1- es pozícióban a)

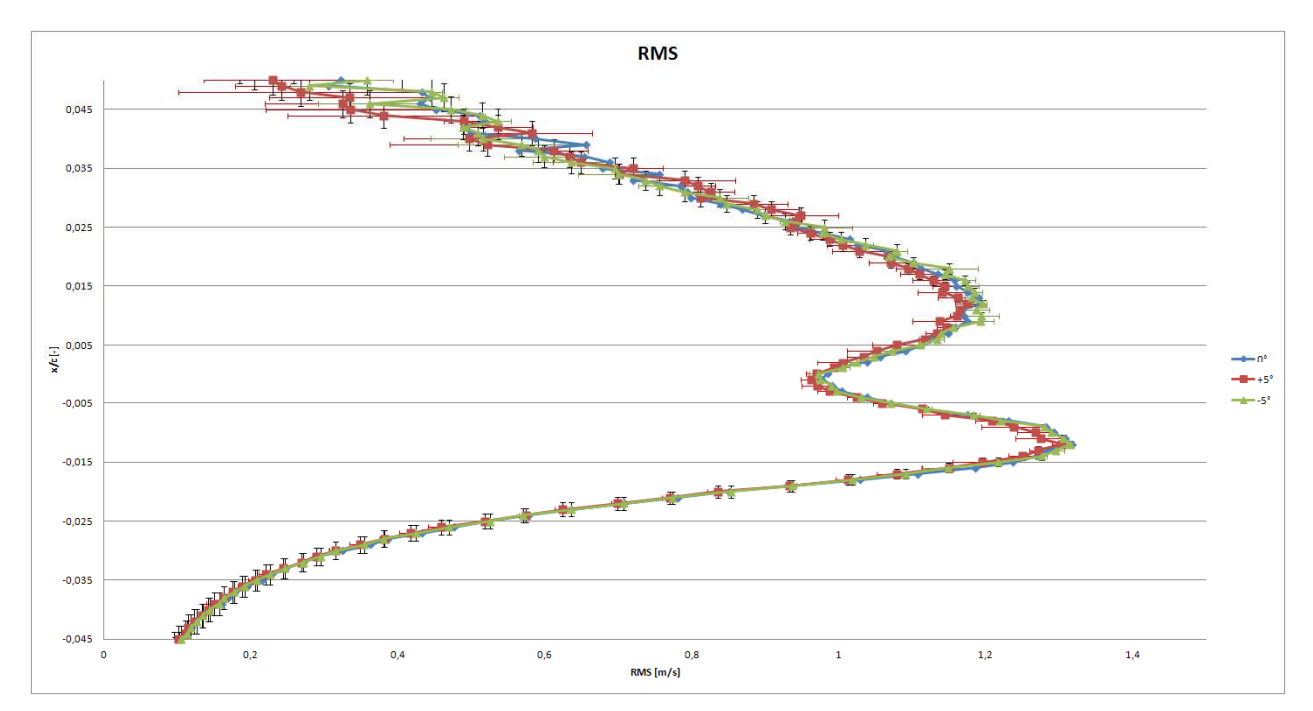

4. diagram - Irányérzékenység vizsgálat - rms hibasávval az x/c=0,1- es pozícióban b)

Az rms relatív hibája – hasonlóan, mint az abszolút – (5. *diagram*) a határrétegen belül a legkisebb 0% körüli, viszont az is jól kitűnik az eredményekből, hogy az  $y/c=0,65\div0,75$  tartományban egy csúcs alakul ki, ez az a hely ahol a szívott oldalon a lamináris határréteg véget ér és innentől kezdődik a turbulens áramlás. Erről mind az abszolút mind a relatív hiba tanúskodik, 5. *diagram*.

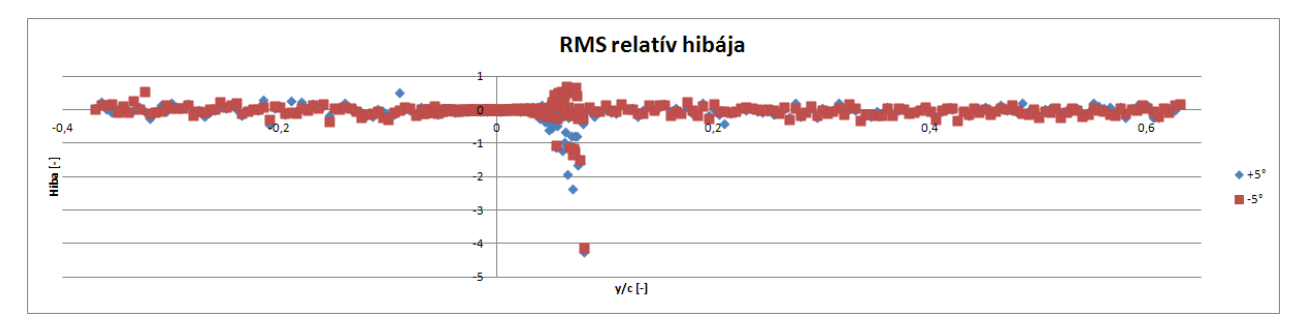

5. diagram - Irányérzékenység vizsgálat - rms abszolút hibája az x/c=0,1- es pozícióban

## 2.1.2 Mintavételezési frekvencia

Az irány érzékenység után a mintavételezési frekvenciát vizsgáltuk ( $f_m=300$ , 1000, 4000, 6000, 10000, 16000 [Hz]). Az átlagolási időt 8 *s*-ra állítottuk be, így kellően elegendő adatmennyiségből tudott a program átlagolni (átlagolási adat mennyiség  $n_{300}=2400$ ,  $n_{1000}=8000$ ,  $n_{4000}=32000$ ,  $n_{6000}=48000$ ,  $n_{10000}=80000$ ,  $n_{16000}=128000$ ). Látható, hogy míg a 300 Hz-es mérésnél 2400, addig a 16000 Hz-es mérésnél 128000 adat ált rendelkezésünkre, ez több mint 50 szer töb, így valószínű, hogy ez a jel minőségére is hatással van.

A különböző frekvenciákon mért sebesség profilok elég jó egyezést mutattak, eltérések igazából a szívott oldalon és a nyomott oldalon voltak. Ezek a *16000 Hz*-es mérés, ami a szívott oldalon mutatott különbséget, valamint a *4000 Hz*-es mérés, ami pedig a nyomott oldalon volt bizonytalansággal jobban terhelve. A határrétegben a kilépő élnél az eltérések

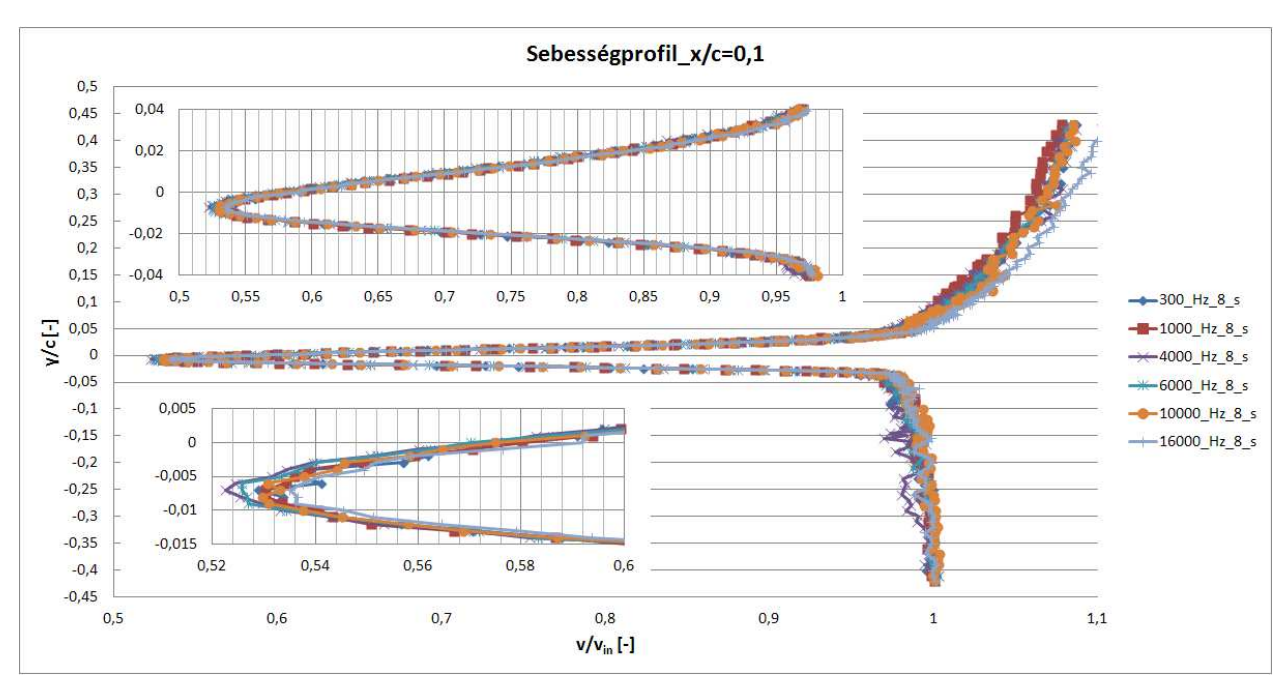

pedig 0,01 értéken belül mozogtak, ezek a különbségek picik és sok minden befolyásolhatta őket.

6. diagram - Mintavételezési frekvencia vizsgálata - dimenziótlanított sebesség profil az x/c=0,1-es pozícióban

Az rms profilnál nagyobb eltérések mutatkoztak, mit a sebesség profilnál. Itt is a nagyobb különbségek a szívott valamint a nyomott oldalon voltak tapasztalhatóak. A legrosszabb eredményt itt is a 4000 Hz-es mérés produkálta különösen a nyomott oldalon. Ennek okának a feltárására további mérések szükségesek, 7.,8. diagram.

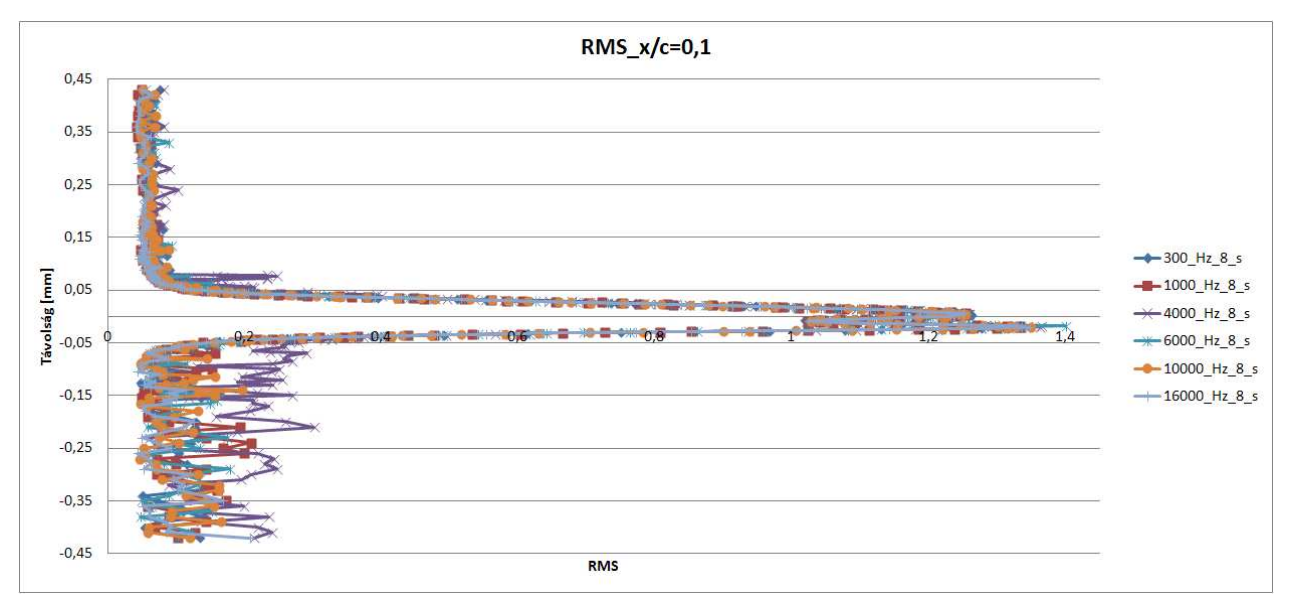

7. diagram - Mintavételezési frekvencia vizsgálata - rms profil az x/c=0,1-es pozícióban a)

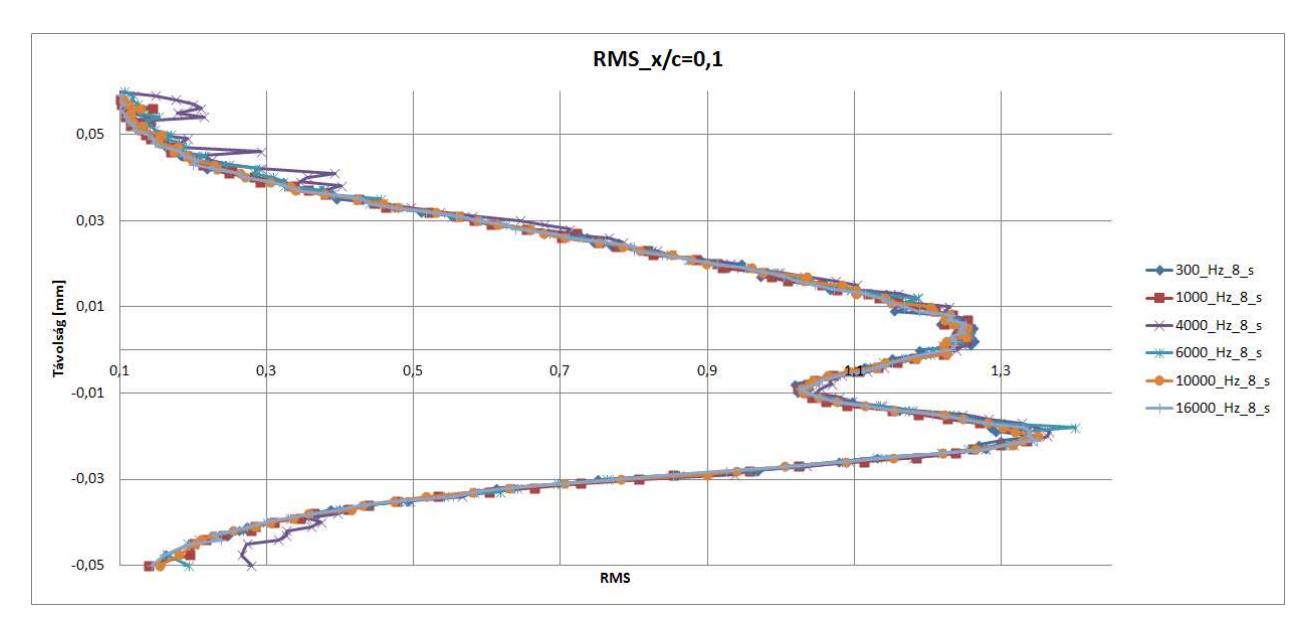

8. diagram - Mintavételezési frekvencia vizsgálata - rms profil az x/c=0,1-es pozícióban b)

A további mérések során 6000  $H_z$ -es mintavételezési frekvenciával fogunk dolgozni. Ez a frekvencia úgy lett kiválasztva, hogy kellően sok adatból átlagol a további FFT-s spektrum analízishez, valamint az egyes mérési pontok számítógép általi feldolgozási ideje is alacsonyabb.

## 2.1.3 Átlagolási idő

Az átlagolási idő vizsgálata során a különböző átlagolási idők különböző sebesség profiljai jól simultak egymásra, a legtöbb bizonytalansággal a *0,1 s*-os profil volt terhelve, *9.,10. diagram*.

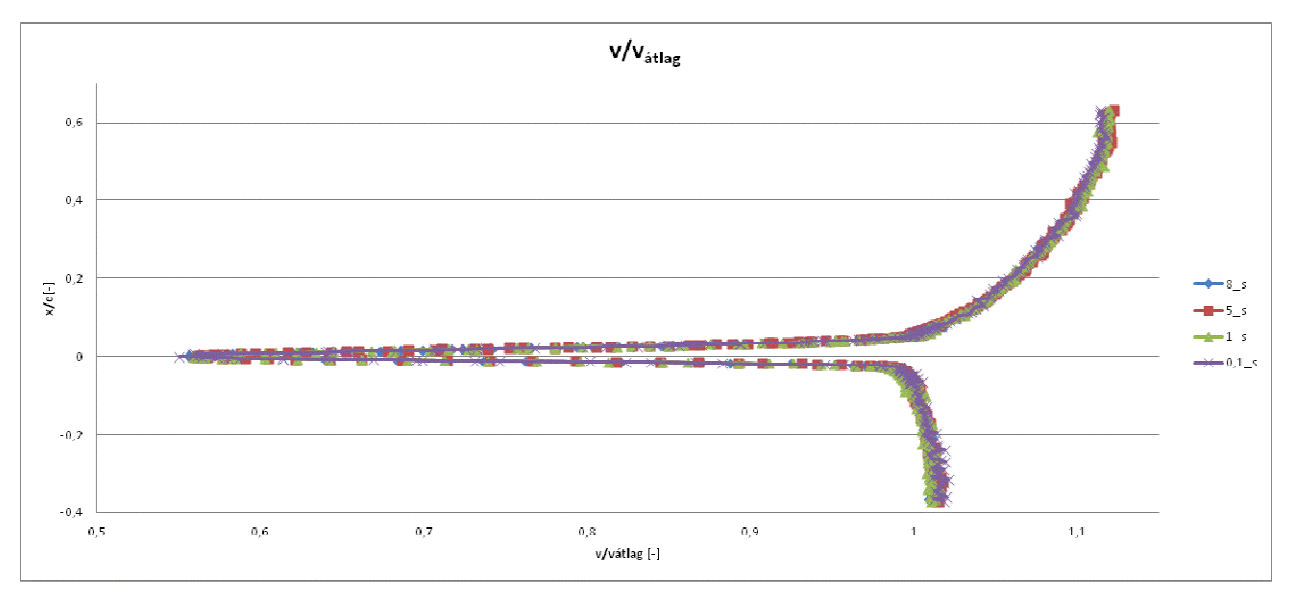

9. diagram - Átlagolási idő - dimenziótlanított sebesség profil az x/c=0,1-es pozícióban a)

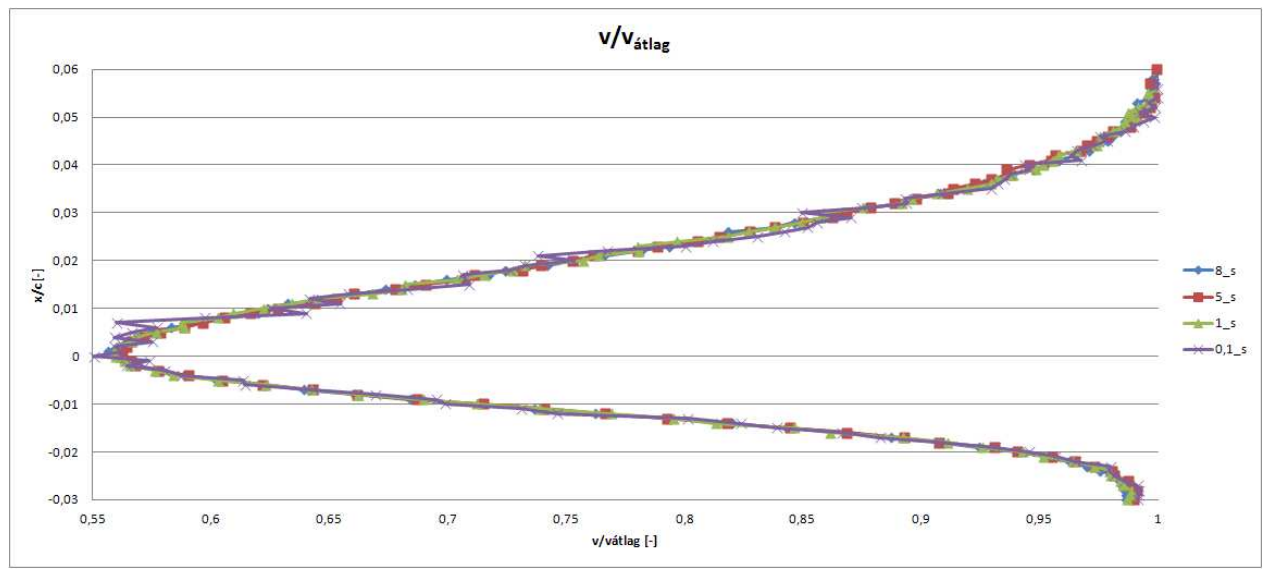

10. diagram - Átlagolási idő - dimenziótlanított sebesség profil az x/c=0,1-es pozícióban b)

Az rms profil vizsgálata során is a 0,1 s-os majd az 1 s-os jel tért el legjobban, viszont az 5 és 8 s-os jelek nagyon jó egyezést mutattak, 11.,12. diagram. A további mérésekhez ezért a mérési idő lerövidítése végett az 5 s-os átlagolási időt választottuk.

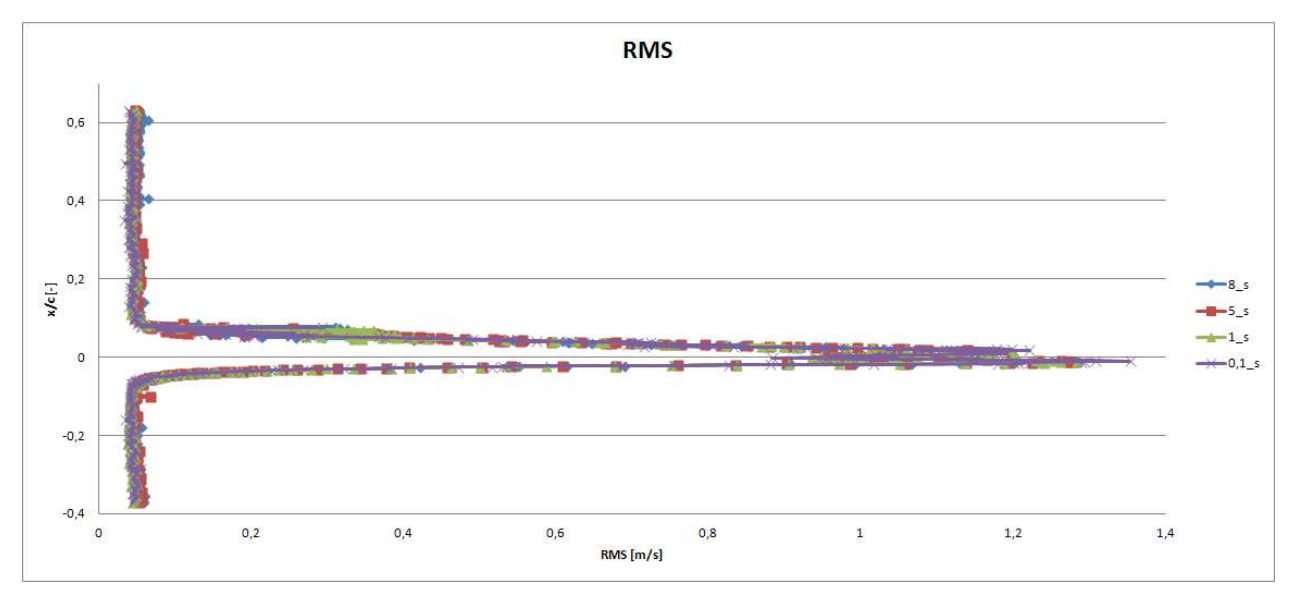

11. diagram - Átlagolási idő - rms profil az x/c=0,1-es pozícióban a)

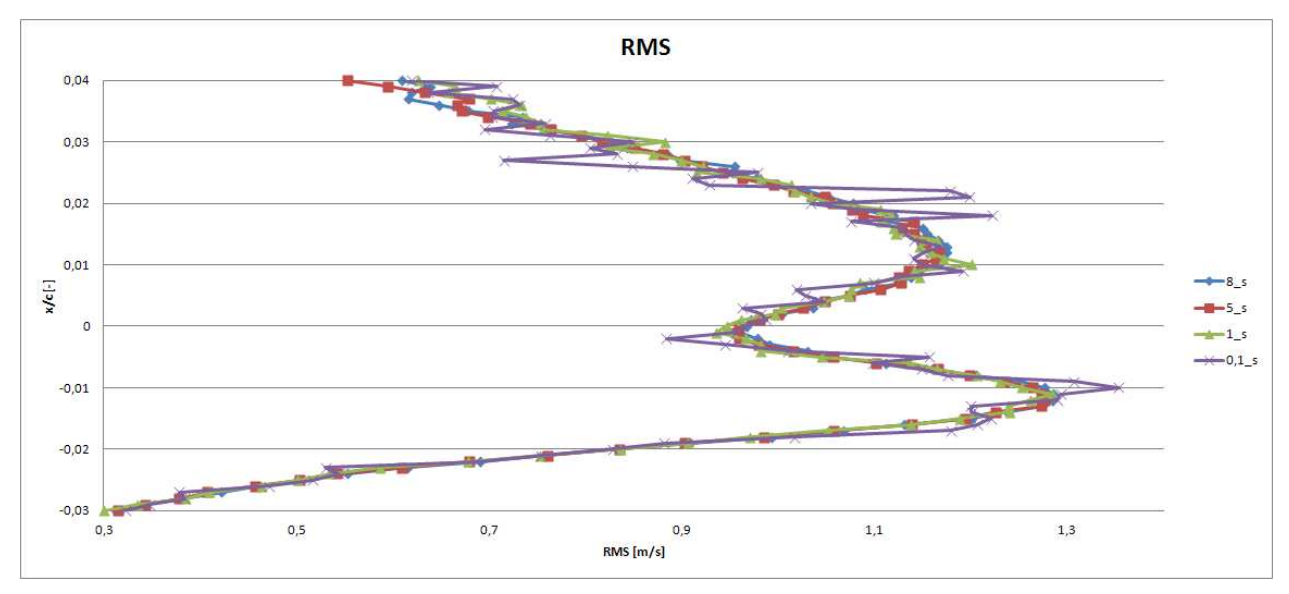

12. diagram - Átlagolási idő - rms profil az x/c=0,1-es pozícióban b)

## 2.2 Lézer doppler velociméterrel kapott eredmények

A diplomatémám a lézer doppler velociméteres mérés előkészítése és megismerése volt. A mérések során a legtöbb probléma a helyes mérési beállítás megtalálásával akadt. A lézerrel az origó bemérése – szárny kilépő éle – valamint a pozícionálás – a szárny felületének megkeresése az adott pozícióban – volt a legnehezebb.

A mérési eredményeket egy az ANSYS-FLUENT-ben végzett régebbi LES szimuláció (LES\_05\_25, ahol az első szám  $L_z=0,5$  a szárny szélességének a felét jelenti, és az  $N_z=25$  pedig azt, hogy a szárny a szélessége mentén hány cellára van bontva) és a nyomban mért hődrótos eredményekhez hasonlítom.

## 2.3 Eredmények összevetése

## 2.3.1 Sebesség profil vizsgálata

A 13. diagramon a különböző pozíciókban (x/c) sebesség profilok láthatóak a szívott oldalon és a nyomban is. Megfigyelhető, hogy a nyomban való mérések és a LES eredményei jól simulnak egymásra. A szívott oldalon azonban nem volt ekkora szerencsénk. Itt a különböző pozíciókban a mért LDA-s eredmények nagy mértékben eltérnek a szimulációstól. A legnagyobb hiba mégis valószínű a rossz pozíció felvétel miatt lehetett. Így újabb mérésekre lesz szükségünk.

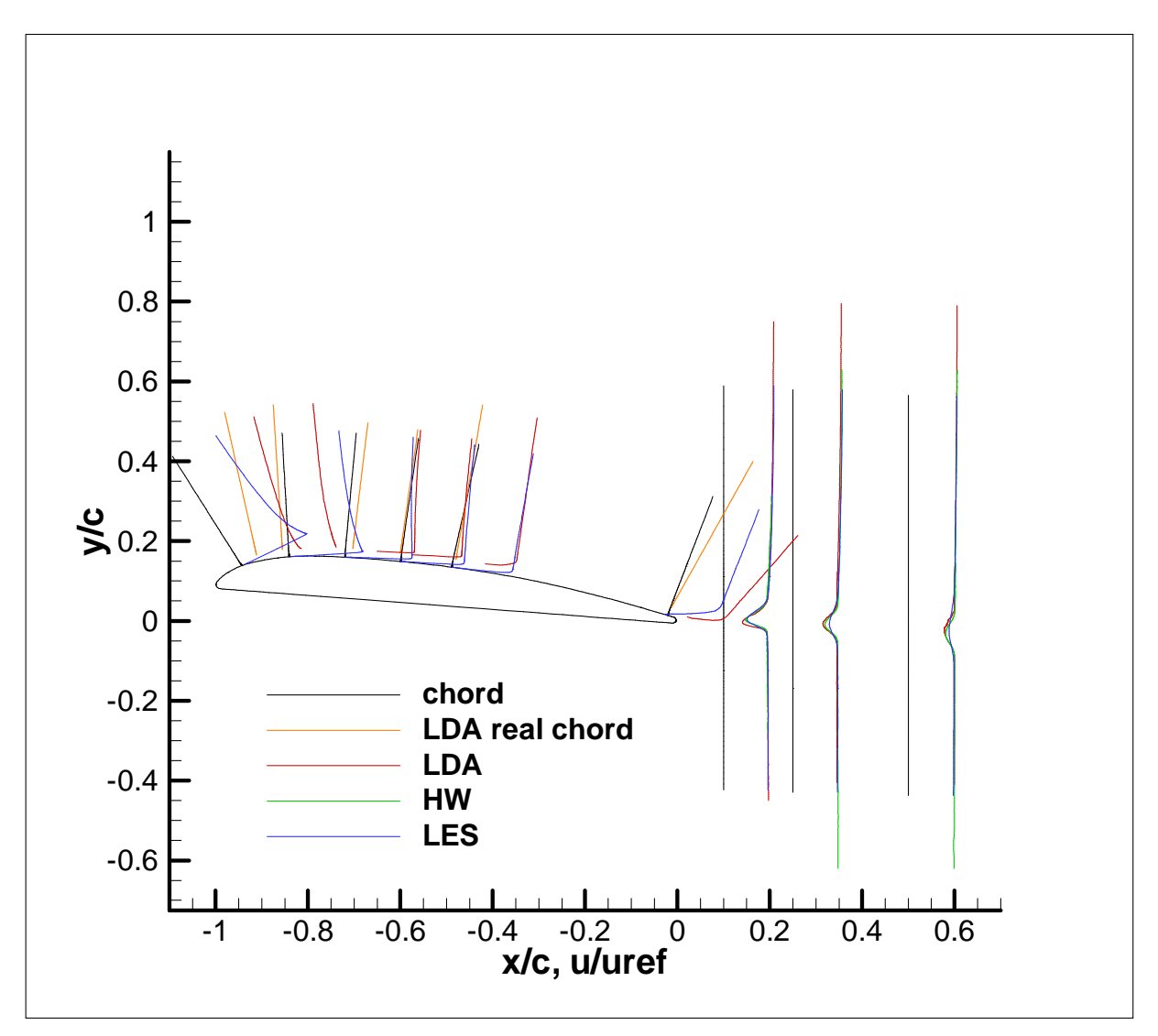

13. diagram - Eredmények összevetése - szárny körüli sebesség profilok az egyes pozíciókban

A nyomban megfigyelhető, hogy a hődrótos és az LDA-s eredmények jó egyezést mutatnak, míg a LES eredményei eltérnek tőlük, ez azért is lehetséges, mert ez egy régebbi futtatás és nem biztos, hogy megfelelőek voltak a beállítások, *14. diagram*.

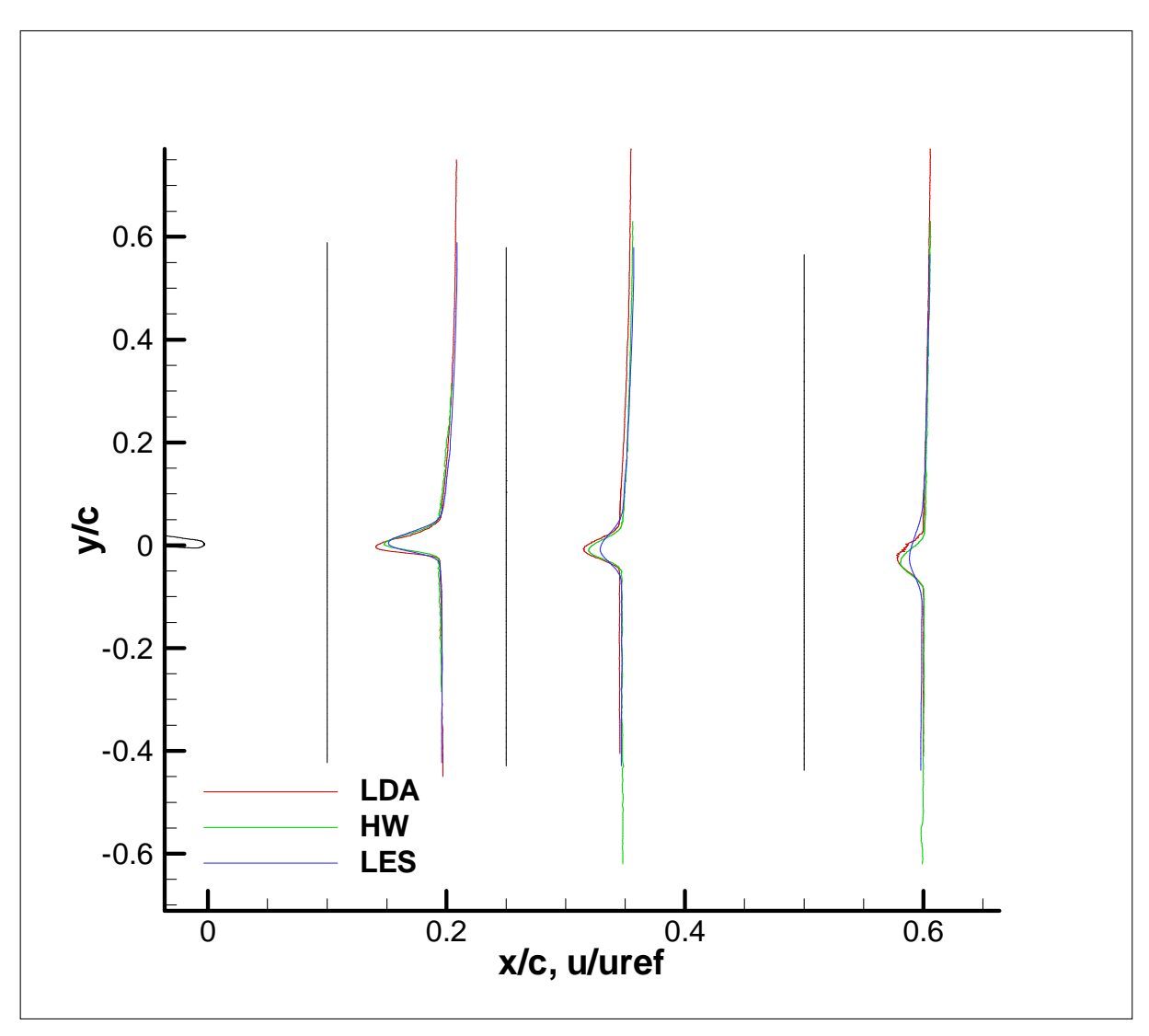

14. diagram - Eredmények összevetése – sebesség profilok a nyomban

## 2.3.2 RMS-ek vizsgálata

Az rms eredményeinek összevetésénél már csak a nyomot vizsgáltam, mivel a szívott oldalon nem a kívánt pozícióba kaptunk meg az eredményeket. Itt is mint a sebeségprofilnál az LDA-s és a hődrótos eredmények eléggé hasonlóak voltak, az esetleges eltérésekre pedig a diploma 2 témámban szeretnék fényt deríteni, *15. diagram*.

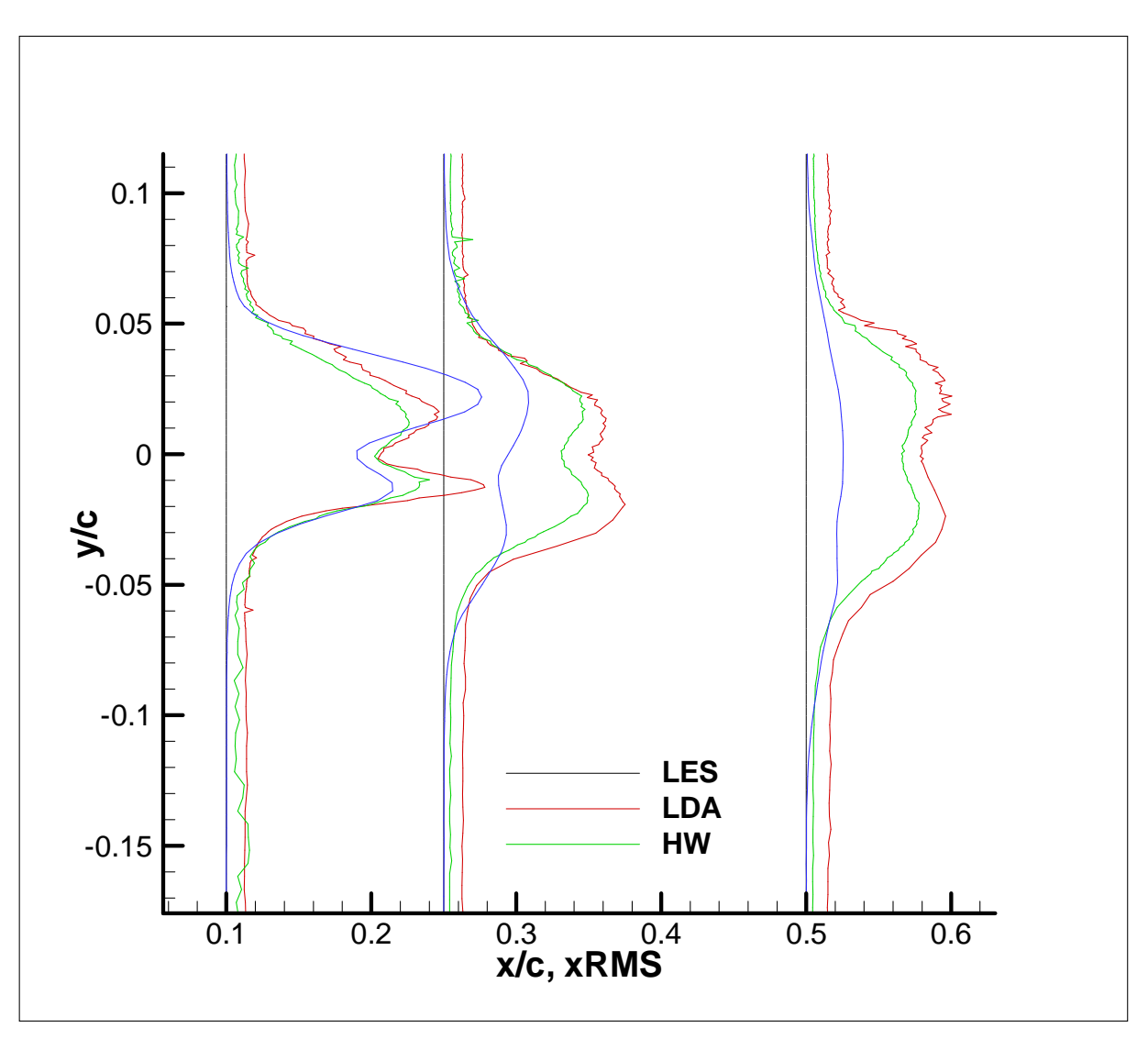

15. diagram - Eredmények összevetése – rms profilok a nyomban

# 3. IRODALOMJEGYZÉK

- [1.] LAJOS, T. (2008) Az áramlástan alapjai, pp.244-245.
- [2.] ZANOUN, E. S. (2003) Answers to Some Open Questions in Wall-Bounded Laminar and Turbulent Shear Flows, pp.31-33.
- [3.] http://www.centennialofflight.gov/essay/Evolution\_of\_Technology/airfoils/Tech5.htm
- [4.] RÉGERT, T., NAGY, L., BALCZÓ, M., MOLNÁR, B. Investigation of the characteristic of turbulent boundary layer over an airfoil. In: Conference on Modelling Fluid Flow(CMFF'06) Budapest, Hungary, September 6-9, 2006

# 4. MELLÉKLET

- 4.1 Beállítások méréshez és kalibráláshoz nyomástávadó és hődrótos méréshez
- 4.1.1 Nyomástávadóhoz tartozó szoftveres beállítások

#### Program indítása

Valószínű a tanszék összes laborban lévő PC-jén az Asztalon megtalálható ez az Pressure&force ikon, amivel elindíthatjuk a mérő programot, ami egy LabWIEV alkalmazást:

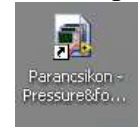

## 4. ábra - Parancsikon

Az előugró ablakban a pressure&force\_main.vi-re kattintva indul a szoftver. Kezelőfelülete a 2. *ábrán* látható. Számos beállítási lehetőség áll rendelkezésünkre, amik közül a legfontosabbak megismerhetőek a jegyzetből.

| surexforce_v3.19                                                             |                                              |                                                            |
|------------------------------------------------------------------------------|----------------------------------------------|------------------------------------------------------------|
| ttings Scanivalve Traverse options Tools Help                                |                                              |                                                            |
| Start Pause Go to line >> 0 Ourrent line : 0                                 | Single measurement Show actual channel data  | Update env. data Atm. pressure [Pa] 0<br>Temperature [C] 0 |
|                                                                              |                                              |                                                            |
| surement settings Traverse program Measurement file Actual channel data Time | resolved data FFT                            | Status:                                                    |
|                                                                              | Current measurement file settings            |                                                            |
| Measurement time Measurement name Personnel                                  | Header Time Stamp                            | 1904.01.01. 01:00:00:.000                                  |
|                                                                              | Header comment                               |                                                            |
| VYYYMM/DD HLS                                                                | Measurement name                             |                                                            |
|                                                                              | Barometric pressure [Pa] (                   | 0.000000                                                   |
| Header comment                                                               | Temperature [C]                              | 0.000000                                                   |
|                                                                              | Channel settings file                        |                                                            |
|                                                                              | Terrenting generation file                   |                                                            |
| Sampling rate [Hz] () 1000                                                   | Read baremetric program at each measurement? | 51                                                         |
| Read temperature at each measurement?                                        | Read temperature at each measurement?        | N                                                          |
| Sampling time [s]                                                            | Save time resolved data?                     | N                                                          |
| Use temperature correction? (hotwire)                                        | Time resolved data directory                 |                                                            |
| Save time resolved data? Time resolved data format                           | Sampling rate [Hz]                           | 0.00000                                                    |
|                                                                              | Sampling time [s]                            | 0.000000                                                   |
| E Signal filtering                                                           | Signal filtering                             | N                                                          |
|                                                                              | Time data format                             | Binary                                                     |
| Time resolved data directory                                                 | Use temperature correction? (hotwire)        | N                                                          |
| C (Documents and Sattings) aboy) coal Sattings)Term                          |                                              |                                                            |
| a c. bocuments and Settings cabor cocal Settings tremp                       |                                              |                                                            |
|                                                                              |                                              |                                                            |
| Channel settings Iraverse program Apply settings                             |                                              |                                                            |
|                                                                              |                                              |                                                            |
|                                                                              |                                              |                                                            |
| urrent measurement file                                                      |                                              |                                                            |
| 1                                                                            |                                              |                                                            |
|                                                                              |                                              |                                                            |
| Create FFT of measured signal 🔽                                              |                                              |                                                            |
| Save file after each measurement                                             |                                              | Pos. X [mm] 0.0                                            |
|                                                                              |                                              | Pos. Y [mm] 0.0                                            |
|                                                                              |                                              |                                                            |
| Time after traverse move [s] 🗍 3                                             |                                              | Den 7 framel 0.00                                          |
| Time after traverse move [s] 3                                               |                                              | Pos. Z [mm] 0.0                                            |

5. ábra - A program alapfelülete

Méréshez szükséges beállítások lépésről-lépésre

Légköri nyomás és a hőmérséklet beállítása – Főmenü – Settings fül – Barometric pressure & temperature-ben lehetséges *3. ábra*.

| ttings Scanivalve. Traverse options Tools Help                                                                                                    |                                               |               |                         |   |
|----------------------------------------------------------------------------------------------------|-----------------------------------------------|---------------|-------------------------|---|
| Barometric pressure & temperature                                                                                                    |                                               |               |                         |   |
| Linear transducer calibration                                                                                                    |                                               | 10            |                         |   |
| 1-D hotwire calibration                                                                                                    | ngle measurement Show actual channel data     | Update env.   | data Atm. pressure [Pa] | 0 |
| Show advanced tab                                                                                                    |                                               |               | Temperature [C]         | 0 |
| Filter settings                                                                                                    |                                               |               | reniperonare [o]        | 1 |
| surement settings Traverse program Measurement file Actual channel data Time resolved                                                                                                    | i data FFT                                    |               | Status:                 |   |
|                                                                                                    |                                               | L.            |                         |   |
|                                                                                                    |                                               |               |                         |   |
|                                                                                                    | Current measurement file settings             |               |                         |   |
| Measurement time Measurement name Personnel                                                                                                    | Header Time Stamp                             | 1904.01.01.01 | :00:00:.000             |   |
|                                                                                                    | Header comment                                |               |                         |   |
| U YYYYMMDD                                                                                                    | Measurement name                              |               |                         |   |
|                                                                                                    | Barometric pressure [Pa]                      | 0.000000      |                         |   |
| Header comment                                                                                                    | Temperature [C]                               | 0.000000      |                         |   |
|                                                                                                    | Channel settings file                         |               |                         |   |
|                                                                                                    | Personnel                                     |               |                         |   |
| Read barometric pressure at each measurement? Sampling rate [Hz] / 1000                                                                                                    | Traversing program file                       |               |                         |   |
| Read temperature at each measurement?                                                                                                    | Read barometric pressure at each measurement? | N             |                         |   |
| Semilinatine (s)                                                                                                    | Read temperature at each measurement?         | N             |                         |   |
| Use temperature correction? (hotwire)                                                                                                    | Save time resolved data?                      | N             |                         |   |
| Fourier and the second states of the second states of the second states | Time resolved data directory                  | 0.000000      |                         |   |
| I Save time resolved data? Time resolved data format                                                                                                    | Sampling rate [Hz]                            | 0.000000      |                         |   |
| Signal filtering                                                                                                    | Signal Election                               | 0.000000      |                         |   |
|                                                                                                    | Time data format                              | Riparu        |                         |   |
| Time resolved data directory                                                                                                    | Lice temperature correction? (botwire)        | N             |                         |   |
|                                                                                                    | use temperature corrections (notwire)         | 10            |                         |   |
| C:Documents and Settings/Labor/Local Settings/Temp                                                                                                    |                                               | 10            |                         |   |
|                                                                                                    | -                                             | 10            |                         |   |
| Channel settings Traverse program Apply settings                                                                                                    |                                               | 3             |                         |   |
|                                                                                                    |                                               | 10            |                         |   |
|                                                                                                    |                                               | 1             |                         |   |
| urrent measurement file                                                                                                    |                                               |               |                         |   |
|                                                                                                    |                                               |               |                         |   |
|                                                                                                    |                                               |               |                         |   |
| Create FFT of measured signal 🔽                                                                                                    |                                               |               |                         |   |
|                                                                                                    |                                               |               | Pos. X [mm]             | 0 |
| Save tile after each measurement                                                                                                    |                                               |               | Pos V (mm)              | ó |
| Time after traverse move [s]                                                                                                    |                                               |               | . societiming           |   |
|                                                                                                    |                                               |               |                         |   |
|                                                                                                    |                                               |               | Pos. Z [mm]             | U |

#### 6. ábra - Nyomás és hőmérséklet beállítása, a)

A *4. ábrán* látható ablak ugrik fel amibe, ha nincsen a mérésünknél nyomás és hőmérséklet szenzor, időben állandóan veszi a jelet, akkor a labor nagy szélcsatornájánál elhelyezett hőmérőről és barométerről vagy a számítógépről leolvassuk a szükséges információt, és így a programban mindkét opciónál a Manual-t bejelölve beírjuk az adatokat. Ez az első lépés és elég fontos, ha kihagyjuk, akkor a mérés során a program a számított adatokat nem fogja tudni kiszámítani.

| 📴 Barometer, thermomete                                        | r settings                                                                                                    | X |
|----------------------------------------------------------------|----------------------------------------------------------------------------------------------------|---|
| Enter the current values of p<br>or thermometer. Click "Test o | ressure and temperature or select a datasocket link to query an online barometer<br>channels" to see if the datasocket link works correctly. |   |
|                                                                | pressure from datasocket is read in [mbar], and is multiplied by 100 in the program                                                          | · |
| Atmospheric pressure sour                                      | CB                                                                                                    |   |
| Manual                                                         | Pressure [Pa]                                                                                                    |   |
| O Datasocket link                                              | Barometer link dstp://152.66.21.35/setra470                                                                                                  |   |
|                                                                |                                                                                                    |   |
| Manual                                                         | Temperature [C] 0 Test channel                                                                                                    |   |
| O Datasocket link                                              | Thermometer dstp://magilla/gmh3000_T                                                                                                    |   |
| Datasocket link parameters                                     |                                                                                                    |   |
| Link quality (OK=0) timed                                      | fout                                                                                                    |   |
| status code                                                    | source                                                                                                    |   |

7. ábra - Nyomás és hőmérséklet beállítása, b)

#### Adatok kimentésének beállításai

A Time resolved data format (időfelbontásos adatformátum) beállításánál három lehetőségünk van (Binary, Waveform, Waveform spreadsheet). Én a mérés során a Waveform speardsheetet használtam. Az adatok időbeni kimentéséhez a kezdő felületen be kell jelölni a Save time resolved data kapcsolót. A program képes az időbeli jelet FFT segítségével a frekvencia tartományba átvinni, ha az alapfelületen a beállításoknál bejelöljük a Create FFT of meassured signal. Az így kapott jelet az FFT fül alatt tudjuk megnézni, és itt van lehetőségünk külön kimenteni is az adatokat. A mérések során szükséges mintavételezési frekvencia és mintavételezési idő is az alapfelületen állítható be a Sampling rate [Hz] és Sampling time [s].

| ssure&force_v3.19                                                                                                    |                               |            |                                               |              |                                          |      |
|----------------------------------------------------------------------------------------------------|-------------------------------|------------|-----------------------------------------------|--------------|------------------------------------------|------|
| ettings ocarivalve traverse options tools help                                                                                                    |                               |            |                                               |              |                                          |      |
| Start Pause Go to line >> 🕴 D                                                                                                    | Current line : 0              | Sin        | gle measurement Show actual channel data      | Update env   | data Atm. pressure (P<br>Temperature [C] | a) 0 |
|                                                                                                    | _                             |            |                                               |              |                                          |      |
| asurement settings Traverse program Measurement                                                                                                    | file Actual channel data Time | e resolved | data FFT                                      |              | Status:                                  |      |
|                                                                                                    |                               |            | Current measurement file settings             |              |                                          |      |
| Measurement time Measurement name                                                                                                    | Personnel                     |            | Header Time Stamp                             | 1904.01.01.0 | 1:00:00:.000                             |      |
| // 00:00                                                                                                    |                               | 121        | Header comment                                | 12           |                                          |      |
| VYYYMMDD E                                                                                                    |                               |            | Measurement name                              | 10           |                                          |      |
|                                                                                                    |                               |            | Barometric pressure [Pa]                      | 0.000000     |                                          |      |
| Header comment                                                                                                    |                               |            | Temperature [C]                               | 0.000000     |                                          |      |
|                                                                                                    |                               |            | Channel settings file                         |              |                                          |      |
| and the second second second second second second second second second second second second second second second                                                                                                    |                               |            | Personnel                                     | 2            |                                          |      |
| Read barometric pressure at each measurement?                                                                                                    | Sampling rate [Hz]            |            | Traversing program file                       |              |                                          |      |
| Read temperature at each measurement?                                                                                                    |                               |            | Read barometric pressure at each measurement? | N            |                                          |      |
| The address of the contraction of the second second s | Binary                        |            | Read temperature at each measurement?         | N            |                                          |      |
| Use temperature correction? (hotwire)                                                                                                    | Waveform                      |            | Save time resolved data?                      | N            |                                          |      |
|                                                                                                    | 🧳 🧳 Vaveform spreadsh         | eet        | Time resolved data directory                  |              |                                          |      |
| I Save time resolved data? Time resolved data t                                                                                                    | format 3                      |            | Sampling rate [Hz]                            | 0.000000     |                                          |      |
| Signal filtering                                                                                                    |                               |            | Sampling time [s]                             | 0.00000      |                                          |      |
|                                                                                                    |                               |            | Signal nitering                               | N .          |                                          |      |
| Time recolved data directory                                                                                                    |                               |            | Lice temperature correction? (betwire)        | Dillidry     |                                          |      |
| The resolved data directory                                                                                                    |                               | Con 1      | Ose cemperature corrections (notwire)         | IN           |                                          |      |
| C Documents and Settings Labor Local Settings Temp                                                                                                    |                               |            |                                               | 2            |                                          |      |
| Channel settings Traverse program                                                                                                    | n Apply settings              |            |                                               |              |                                          |      |
| Current measurement file                                                                                                    |                               |            |                                               |              |                                          |      |
| <u> </u>                                                                                                    |                               |            |                                               |              |                                          |      |
| Create FFT of measured signal                                                                                                    |                               |            |                                               |              | Pos. X (mm)                              | 0.0  |
| Save file after each measurement                                                                                                    |                               |            |                                               |              | Dec. Million                             | 2.4  |
| Time after traverse move [s]                                                                                                    |                               |            |                                               |              | Pos. Y [mm]                              | 0.0  |
| nino direi ir dverse niove [s] 33                                                                                                    |                               |            |                                               |              | Pos, Z (mm)                              | 0.0  |

8. *ábra – Alapbeállítások a)* 

Az Actual channel data fül segítségével a mérés pillanatnyi értékét tudjuk nyomon követni *6. ábra*. Ki tudjuk választani az aktuális mérés során használni kívánt csatornákat és ezeket lehet például figyelni a mérés előtti beállításoknál, mivel ez az aktuális időbeli értéket mutatja.

| Start Pause           | Go to line >>             | Current line :     | Sir             | igle measureme | nt Show | actual channel | data Updat | e env. data | Atm. pressure [Pa] | 0     |
|-----------------------|---------------------------|--------------------|-----------------|----------------|---------|----------------|------------|-------------|--------------------|-------|
|                       | Manual Res                | Actual channel dat |                 | and cord       |         |                |            | Statu       | remperatore [c]    | 10    |
| arement settings      | a ugram Measurement me    |                    | - Inne resolveu |                |         |                |            |             |                    |       |
| 0                     | 0                         | F                  | - 1.4           |                |         |                |            |             |                    |       |
|                       | 0                         | Г                  | - 1.3           |                |         |                |            |             |                    |       |
|                       | 0                         | F                  | - 1.2           |                |         |                |            |             |                    |       |
|                       | 0                         | F                  | - 1.1           |                |         |                |            |             |                    |       |
|                       | 0                         | T                  | - 0.9           |                |         |                |            |             |                    |       |
|                       | 0                         |                    | - 0.8           |                |         |                |            |             |                    |       |
|                       | 0                         |                    | eg - 0.7        |                |         |                |            |             |                    |       |
| -                     | 0                         | -                  | 10 - 0.6        |                |         |                |            |             |                    |       |
| - P                   |                           |                    | - 0.5           |                |         |                |            |             |                    |       |
| Show actual channel:  |                           | _                  | - 0.4           |                |         |                |            |             |                    |       |
| F_hor                 | -                         | •                  | - 0.3           |                |         |                |            |             |                    |       |
| 0                     |                           |                    | - 0.2           |                |         |                |            |             |                    |       |
|                       |                           |                    | - 0.1           |                |         |                |            |             |                    |       |
| Carge display it's    | reparate willouw          |                    | - 0             |                |         |                |            |             |                    |       |
| Sampl. rate (test) [H | tz] Sampi.time (test) [s] |                    | 0.1             | 00:00          | 00:00   | 00:00          | 00:00      | 00:00       | 00:00 00:001       | 00:00 |

9. ábra - Alapbeállítások d) Actual chanel data

A Time resolved data fül alatti ablakban vizuálisan nyomon tudjuk követni a mért mennyiségek időbeni lefutását 7. *ábra*.

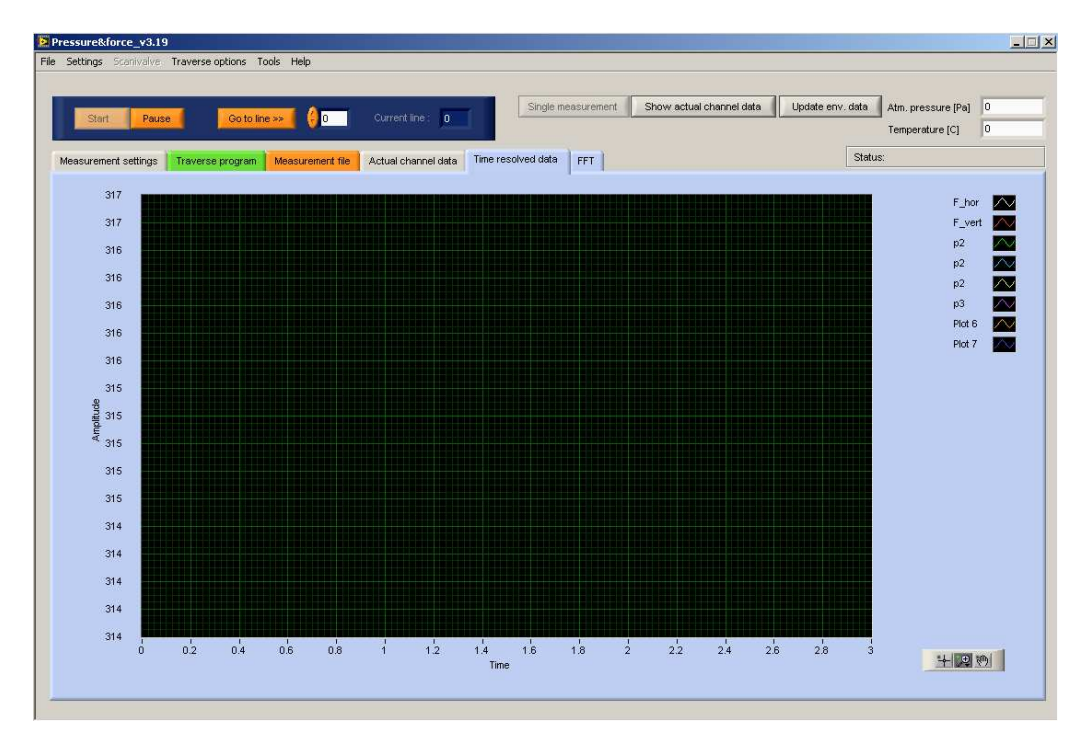

10. ábra - Alapbeállítások b) Time resolved data

Az FFT fül alatt pedig a mért jelek FFT transzformáltját láthatjuk és itt van lehetőség az FFThez szükséges beállítások megadására valamint ezeket az adatokat kimenteni is itt tudjuk.

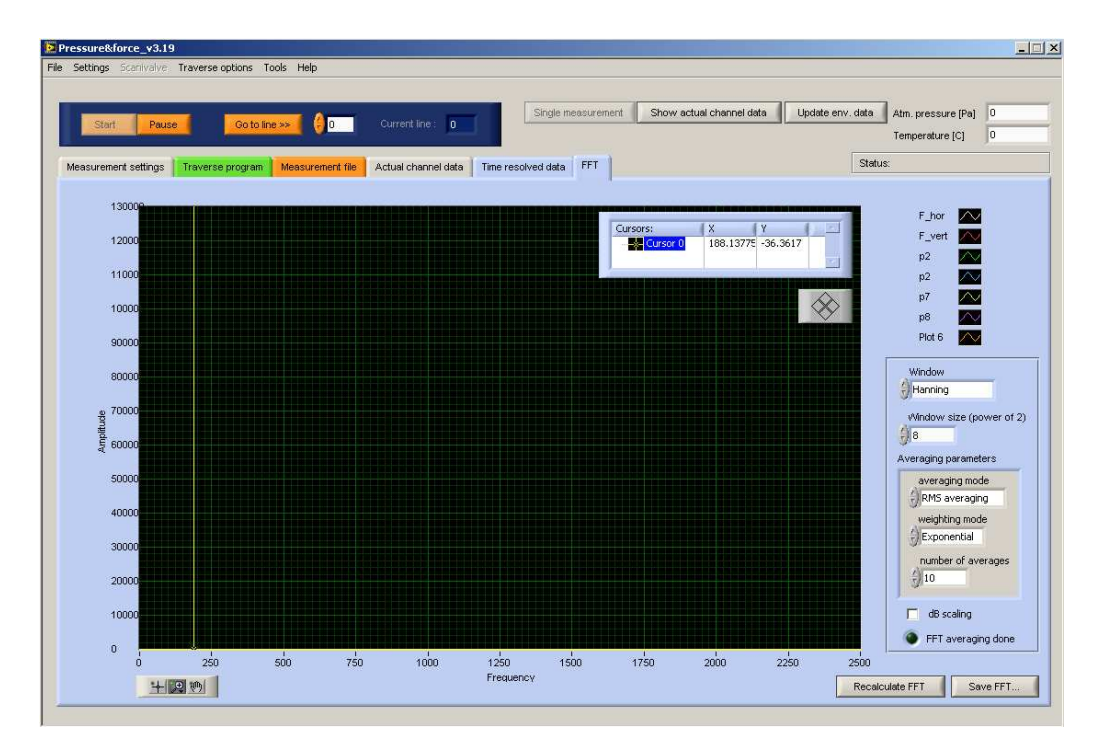

11. ábra - Alapbeállítások c) FFT

## Csatornák beállításai

A kezdő felületen a Channel settings... fülre kattintva előugrik az 9. *ábrán* látható ablak. A DAQ Channel name lehetőséget ad beállítani azt a csatornát ahová helyeztük a nyomástávadó adatkábelét az adat gyűjtőkártyába. A beállításnál figyelni kell arra, hogy ami az adat gyűjtőkártyán a 0-val jelzett csatorna az a szoftverbe az 1-es. Tehát 1-el el van tolva az szoftveres csatornák az adat gyűjtő kártyáéhoz képest. A nyomástávadóhoz a p1... p7 jelű csatornák tartoznak a szoftverben.

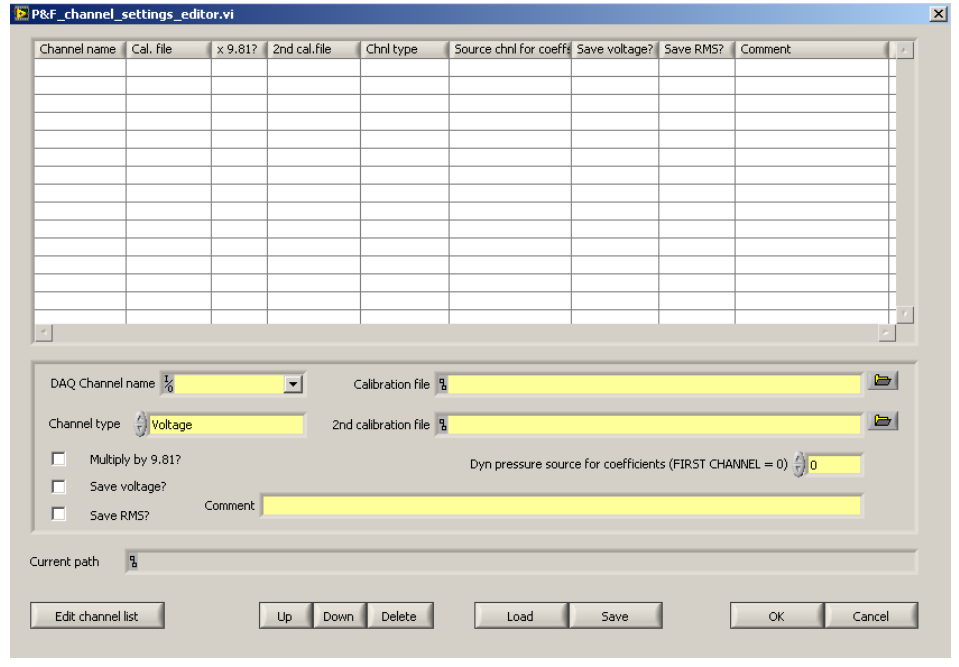

12. ábra - Csatorna beállítások a)

Aztán be kell állítanunk az adott csatornán a mért fizikai mennyiséghez a megfelelő mértékegységet, amit a Channel type-ban tehetünk meg. Mivel a nyomástávadóval a nyomást mérem ezért ebben az esetben a Pressure (nyomás) kell. Megjegyzés: valamint, ha hozzá adom még egyszer ugyanazt a csatornát a listához akkor lehetőségem van pl. szoftveresen kiszámolni a nyomásból a sebességet ez a Velocity (from pressure) beállításával lehetséges (sebesség nyomásból).

Szükségünk van a csatorna beállításnál a kalibrációs fájlra is, ami, ha nincsen, akkor magunknak kell csinálni, ezt a későbbiekben leírom, hogyan is kell. Tehát a kalibrációs fájlt a Calibration file fülnél kell beolvasni. Ezeket a beállításokat tetszőleges néven ki lehet menteni a lényeg, hogy tudjuk melyik az a fájl, amit így a későbbiekben fel tudunk használni.

#### Kalibrálás

A kalibrálás a főmenübe a Settings fül alatt a Linear transducer calibration-ra kattintva lehetséges. Rákattintunk a New Calibration fülre. Betöltjük a használni kívánt csatornákat a Channel list editor-ba, a DAQ Channel Name alatt választjuk ki a használni kívánt cstornát, és az Add gombra kattintva hozzá adjuk.

A kalibrálást Boltzman-mikromanométerrel végeztem és fecskendővel biztosítottam a nyomást hozzá. Ügyelnünk kell a nyomástávadó mérési tartományára, nehogy nagyobb nyomást engedjünk rá mint amire tervezték. Ha beállítottuk a megfelelő nyomás értéket, majd indítunk egy mérést a Meassure gombra kattintva és utána vagy előtte leolvassuk a manométer állását. Beírjuk a manométer értékét a Reference-be és az Add reference value gombbal a megfelelő nyomást hozzá is adtuk a feszültség értékhez. Kb. 15-30 mérési pont szükséges, hogy kellően pontos kalibrálási görbét illesszünk a kapott mérési pontokra *10. ábra.* 

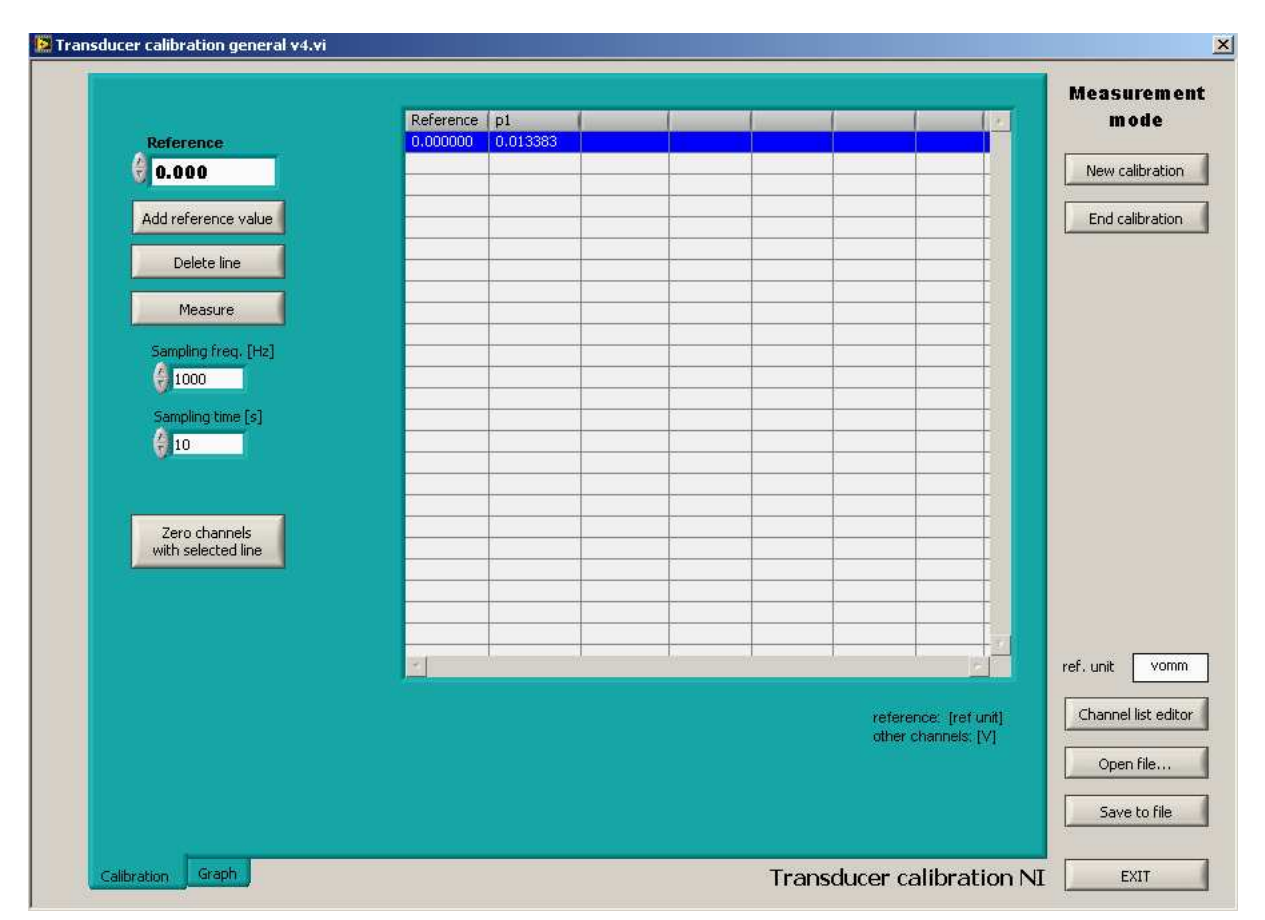

13. ábra - Kalibrálás a)

A Graph alsó fülre majd a Redraw gombra kattintva megrajzolja a program a lineáris kalibrációs görbét. Ezt a Save to file segítségével kimentjük. Tanácsos másolatot készíteni a kalibrációs fájlról, hogy a nullázásnál ne az eredetit használjuk, mert felülírja a fájlt.

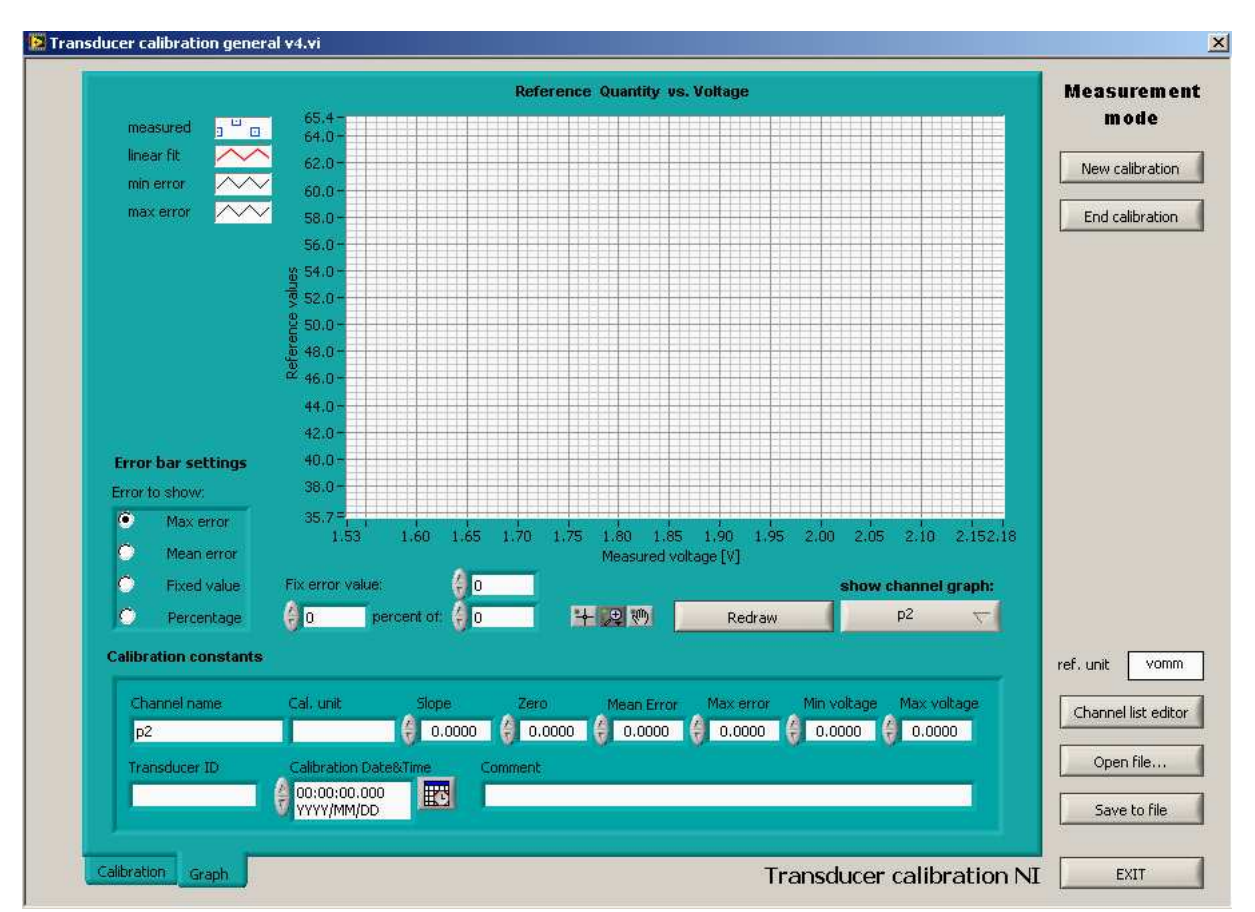

14. ábra - Kalibrálás b)

## Nullázás

A nullázásnál is hasonlóképen járunk el, mint a kalibrálásnál. Be kell tölteni a már meglévő kalibrációs fájlt vagy fájlokat. Majd mérni kell, úgy hogy a nyomástávadó két kivezetése között ne legyen nyomáskülönbség. Elindítjuk a mérést. A program kiírja a kapott értéket voltban, majd a Zero channels with selected line-nal nullát rendelünk a kapott értékhez. Ellenőrzés képpen kirajzoltatjuk a Graph fülnél az eltolt görbét és elmentjük lehetőleg más néven, mint az eredeti kalibráviós fájlt. A Channels settings-nél ezeket a nullázott kalibrációs fájlokat kell betölteni a Calibration file-ba, ahogy az előző pontban már írtam.

#### Traverz beállításai

Traverz a mérésekhez nem feltétlenül szükséges, de ha kell használni, akkor ez az egység felelős a prandtl-cső/hődrót mozgatásáért. A traverz beállítása a főmenüben a Traverse options fülre katintva felugró ablakban lehetséges. Be kell állítanunk a traverz mozgatóegységeinek fő paramétereit. Ezek a Stepmotor speed – velocity [step/sec], Stepmotor steps/mm - steps/mm, Axis length - L [mm]. Ez a három fő adat a traverzek motorral átellenes oldalán egy sárga bilétán vannak feltüntetve. Ezekből az adatokból egyébként a lépés finomságot is ki lehet számolni. Ha beállítottuk ezeket az adatokat, akkor érdemes kimenteni ezt a fájlt is, *12. ábra*.

| essure&force_v3.19                          |                                                                                                    | -    |
|---------------------------------------------|----------------------------------------------------------------------------------------------------|------|
| securitys ocarrivative traverse options 100 | × nah                                                                                                    |      |
| Start Pause Go to line:                     | Current line:     O     Current line:     O     Current line:     O |      |
|                                             |                                                                                                    |      |
|                                             | Current measurement file settings                                                                                                    |      |
| Measurement time Measuremen                 | name Personnel Header Time Stamp. 1904.01.01.01:00:00:.000                                                                                                    | _    |
|                                             | 111 4.x controller                                                                                                    |      |
|                                             | 0                                                                                                    |      |
|                                             |                                                                                                    | ÷    |
|                                             | Isel UI 4.x program                                                                                                    |      |
| Read barometric pressure at eac             | for IT 116, C10-C motion controllers                                                                                                    | _    |
| Read temperature at each measu              |                                                                                                    |      |
| Use temperature correction? (hol            | Load settings file Save as a copy Save settings file as                                                                                                    |      |
| Save time resolved data?                    |                                                                                                    | _    |
|                                             | Current settings tile. Sc. Documents and Settings/Labor/Local Settings/Temptraverse.set                                                                                                    |      |
| i Signai mening                             | Stemator sneed Stemator stepsimp Axis length                                                                                                    |      |
| Time resolved data directory                |                                                                                                    | _    |
| C:\Documents and Settings\Labo              | Velocity A [steps/sec] 3000 steps/min A 3/160 CA (mini) 3/40                                                                                                    |      |
|                                             | Velocity Y [steps/sec] 3000 steps/mm Y 🗍 100 Ly [mm] 🗍 660                                                                                                    | _    |
| Channel settings                            | Velocity Z [steps/sec] 3000 steps/mm Z 3160 Lz [mm] 3600                                                                                                    | _    |
|                                             | log path                                                                                                    |      |
| Current measurement file                    | 🖁 C:Documents and Settings'Labor'Local Settings'Temptraverse.log                                                                                                    |      |
| 3                                           | Anniv traverse settings                                                                                                    |      |
|                                             |                                                                                                    |      |
| Create FFI of measured signal               | Pos. X [nm]                                                                                                    | 0.00 |
| Save file after each measurement            | Settings Initialize Coordinate system Move Automatic Log settings cluster Exit Pos. Y Immi                                                                                                    | 0.00 |
| Time after traverse move [s]                | status 🖉 code 40 source: Help Pos 7 (mm)                                                                                                    | 0.00 |
| Arealm21 for drag coefficients              | TOS 2 (mil)                                                                                                    |      |
| ·····                                       |                                                                                                    |      |

15. ábra - Traverz beállítások a)

Ezek után inicializálnunk kell. Beállítjuk az X (1-D), X-Y (2-D), X-Y-Z (3-D) tengelyek közül melyikeket kívánjuk használni és inicializálni, ugyanis nem minden esetben szükséges a mozgató összes tengelyét használni illetve lehet, hogy kevesebb traverzből van összerakva a mozgató. Majd az Initialize gomb után a Find reference gombra kattintva és a felugró ablakot le OK-ézva beáll a mozgó egység a traverz abszolút nullájába.

| 🔁 Isel UI 4.x controller                                                                                                    |
|----------------------------------------------------------------------------------------------------|
| COM Port Baud rate<br>1 9600<br>Controller-Nr.<br>0 Initialize<br>Reference STOP                                                                                                    |
| Interpolation plane XZ  Set interpolation plane                                                                                                    |
| or: Skip start procedure                                                                                                    |
| Settings         Initialize         Coordinate system         Move         Automatic         Log         settings cluster         Exit           status         #         code         d0         source:         Help |
|                                                                                                    |

16. ábra - Traverz beállítások b)

Megjegyzés: Vigyázni kell, mert nem mindegy, hogy a tanszék által készített kábelek közül melyik kábellel csatlakoztatjuk. A fordított bekötésűnél a motorral átellenes oldal lesz a nulla, a sima bekötésűnél pedig a motor felé lesz. Ezek a vezetékek nagyon sérülékenyek vigyázni kell rájuk. Valamint a referencia pont beállítása előtt mindenféleképpen győződjünk meg róla, hogy semmilyen akadályba nem fog beleütközni a traverzünk, ezzel bármit is tönkre téve. A nullapont megtalálása után a Coordinate system fülre kattintva beállítjuk custom(software) opciót, 14. ábra.

| select coordinate system:              | Limits —  |              |                   |
|----------------------------------------|-----------|--------------|-------------------|
| / Ul 4 x (hardware)                    | axis1 min | axis2 min    | axis3 min         |
| custom(software)                       | 0.00      | 0.00         | 0.00              |
|                                        | axis1 max | axis2 max    | axis3 max         |
|                                        | 830.00    | \$300.00     | 0.00              |
| Software zero shift                    | 1.        | coord system | function          |
| Let the actual position be             |           | x(custom) =  | A * x + B         |
| × [mm] V [mm] Z [mm]                   |           | A (x)        | 8 (x)             |
| 0.00 0.00 0.00                         |           | 9 1.00       | 0.00              |
|                                        |           | A (y)        | B (y)             |
| software zero shifting                 |           | 0 1.00       | (0.00             |
| Csak akkor megy, ha a régi koordináta- |           | A (z)        | B (z)             |
| rendszer hardveres volt.               |           | 31.00        | 0.00              |
|                                        |           | Set n        | ew coordinate sys |
|                                        |           | -            |                   |

17. ábra - Traverz beállítások c)

Ezek után a Move fülre kattintva bárhová be tudjuk állítani manuálisan is a traverzet. Itt van lehetőség a méréshez szükséges mérőpontok felvételére és kimentésére. Ha sok mérési pont és pontosan tudjuk, hol akarunk mérni, akkor érdemes az egyik biztos mérő pontot felvenni a

Save gombbal kimenteni, majd ezt a fájlt Excel-be szerkeszteni tovább a traverse fájlt. Ezt ugyanebbe a ".pts" formátumba kimenteni és a program alapfelületén a Trvarse program segítségével beolvasni, *15.ábra*.

|           | hardwar       | e coordinate    | syste | m            |      | 0.20              | small step[mm |
|-----------|---------------|-----------------|-------|--------------|------|-------------------|---------------|
| Pos. X [m | nm] Pos. Y [r | nm] Pos. Z [mm] |       | Ask position |      | 5.00              | large step[mm |
| 0.00      | 0.00          | () 0.00 (       |       | Move (abs)   |      | Z- 🌑              | Steppe        |
| 0.00      | 0.00          | ()<br>(0.00     | 0     | Move (rel)   |      |                   |               |
|           |               |                 |       | Store        |      | Z+                | γ+<br>3       |
|           |               |                 |       | Delete       |      | EF II             | <b>x</b> +    |
| -         |               |                 |       | Move to      |      |                   | S.            |
|           | c             |                 |       | Load         | s    | tepper works alwa | ays 🗸 🎺       |
| ļ         |               | × 1             |       | Save         | l li | n hardware system | 1             |
|           |               |                 |       | e deverte    | 1    | anthere also has  |               |

18. ábra - Traverz beállítások e)

A megfelelő traverz fájl ellenőrzésére az alapfelületen a Traverse program fülre kattintva van lehetőségünk.

Megjegyzés: minden beállítás változtatás után az alapfelületen kattintsunk az Apply settingsre, mert így lesznek érvényesek a módosításaink. Ellenőrzésképpen, ha tényleg meg akarunk győződni arról, hogy a beállításainkat használja a program, az alapfelületen a Current meassurement file settings jobb oldali felületen tudjuk

Az alap beállításokkal végeztünk már csak el kell menteni a mérést. Mentésnél meg kell adni melyik mappába kívánjuk menteni és milyen néven a mérésünket. Fontos, hogy az új mérést más néven mentsük, mert különben felülírhatja az előzőt. Ezek után kezdődhet a mérés, hődrótos mérésnél, is ezeken a főbb beállítási pontokon kell sorba menni ezért csak a azokat a beállításokat írom le a továbbiakban amik cak a hődrótos mérésnél szükségesek.

## 4.1.2 1 D-s Hődrótos mérés beállításai

A hődrótos mérésnél is hasonlóan kell beállítani a szoftvert, mint a nyomástávadós méréshez. A hődrótos mérés nagyon érzékeny a hőmérsékletváltozásra. Ezért a mérések között figyelni kell és abban az esetben szükséges újra kalibrálni, ha a hőmérséklet 2 °C-nál többet változik két mérés között.

## Hődrót kalibrációja

A főmenüben a Settings fül alatt az 1-D hotwire calibration...-ra kattintva a 16. ábrán látható ablak ugrik fel.

| CONTRACTOR CONTRACTOR |                                                                                                    | YYYYMMDD                                                        |                                                                                                    |
|-----------------------|----------------------------------------------------------------------------------------------------|-----------------------------------------------------------------|----------------------------------------------------------------------------------------------------|
| Open file             | Reference transducer channel                                                                                                    | Reference transducer calibra                                    | tion file                                                                                                    |
| w calibration         | r%                                                                                                    | 8                                                               |                                                                                                    |
| Save file             | Channel name Cal. u                                                                                                    | nit Slope Zero M<br>(                                           | ean Error Max error Min voltage Max voltage<br>0.0000 (2) 0.0000 (2) 0.0000 (2) 0.0000                                     |
| nd calibration        | Transducer ID Calibr                                                                                                    | ation Date&Time Comment<br>0:00.000                             |                                                                                                    |
|                       | Calibrator settings                                                                                                    | 9.81                                                            | Save transducer calibration Pressure and temperature settings                                                              |
| e<br>tion             | Calibrator inlet cross section [m<br>Calibrator outlet cross section ]<br>K (calibration constant for winc<br>Wind tunnel calibration | imm2] (11309.7<br>imm2) (50<br>itunnel) (1.0000                 | Barometric pressure [Pa]     100000       Temperature [°C]     0       ✓     use temperature correction during calibration |
| Hotwir<br>Salibra     | Wire settings                                                                                                    | slibrator cross sections                                        | Configure p0, T0 Update                                                                                                    |
|                       | Wire channel 36<br>Wire ID<br>Overheat ratio [-] 3                                                                                    | Cold resistance [ohm] 4.215 T_ambient [C] 21 1.8 Alfa [%/K] 0.3 | Wire hot resistance [ohm] 7.587<br>Wire hot temperature [°C] 266.7                                                         |

19. ábra - Hődrót kalibráció a)

Itt elsőként meg kell adni, hogy mihez kalibrálom a hődrótot, ki kell választani a csatornáját (Reference transducer channel), majd a kalibrációs fájlját kell megadni (Reference transducer calibration file)*16. ábra*.

A következő lépésben még mindig eben az ablakban meg kell adnunk a kalibráló fúvóka keresztmetszetének területét (Set calibration cross section – Set calibrator outlet cross-section [mm<sup>2</sup>])

Hasonlóan, mint a nyomástávadós mérésnél itt is ugyanúgy kell be állítani az atmoszférikus nyomást és a hőmérsékletet, amit a Configure p0, T0 gombra kattintva tehetünk meg.

Ezek után, megadjuk a Wire settings ablakban a *16. ábrán* láthatóan a hődrót típusát, ami p11 és a környezeti hőmérsékletet itt is be kell állítani. Valamint szükség van még a hődrót hidegellenállására is.

A hidegellenállást a 17. ábrán látható DISA TYPE 55M01 készülék segítségével mérjük meg, valamint a mérés során a hődrótot is ez az egység szabályozza. A készüléket a hátul lévő fekete kapcsolójával bekapcsoljuk, majd a FUNCTION tekerhető gombot a RES. MEAS. állásba kapcsoljuk. A jobb felső négy gombbal az ellenállás értékét addig állítgatjuk, míg a bal felső sarokban lévő mutatós kijelzőn a 0 a legközelebb nem lesz a piros jelzéshez (ami középen a műanyagburkolaton található), (nagyságrendileg a hidegellenállás 4  $\Omega$  körül változik a hőmérséklettől és egyéb tényezőktől függően. Az ellenállást század pontossággal lehet beállítani. Ezt az értéket beütjük a LabWIEV programba, ami kiszámítja nekünk, a túlfűtési arányból a felfűtött szál ellenállását. Ezt a 17. ábrán látható készüléken az Stanby állásban beállítjuk. Majd a mérést az Operate állásban kezdhetjük meg.

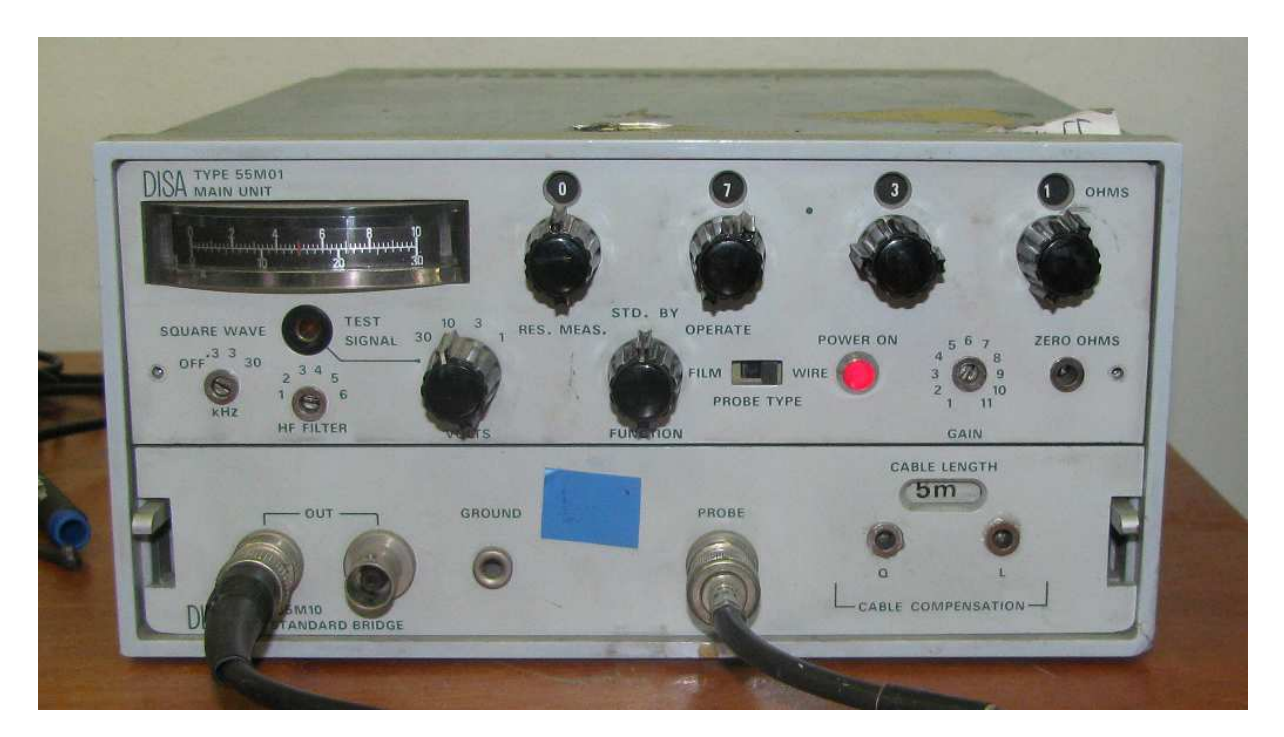

20. ábra - Hődrót kalibráció b)

A beállítások megvannak a programban, de a kalibráció előtt még a fúvóka nyomástartó tartáját a tanszéki kompresszor segítségével 5 bar-ig felkomprimáljuk (*18. ábra* (nyomástartó), *19. ábra* (kompresszor)). A nyomástartó feltöltése a Primary pressure kapcsolóval történik, amit a higher állás felé kell nyomni. Majd, ha megvan a kellő nyomás akkor a flow gomb állításával lehet a fúvókán keresztül kiengedett a levegő sebességét szbályozni.

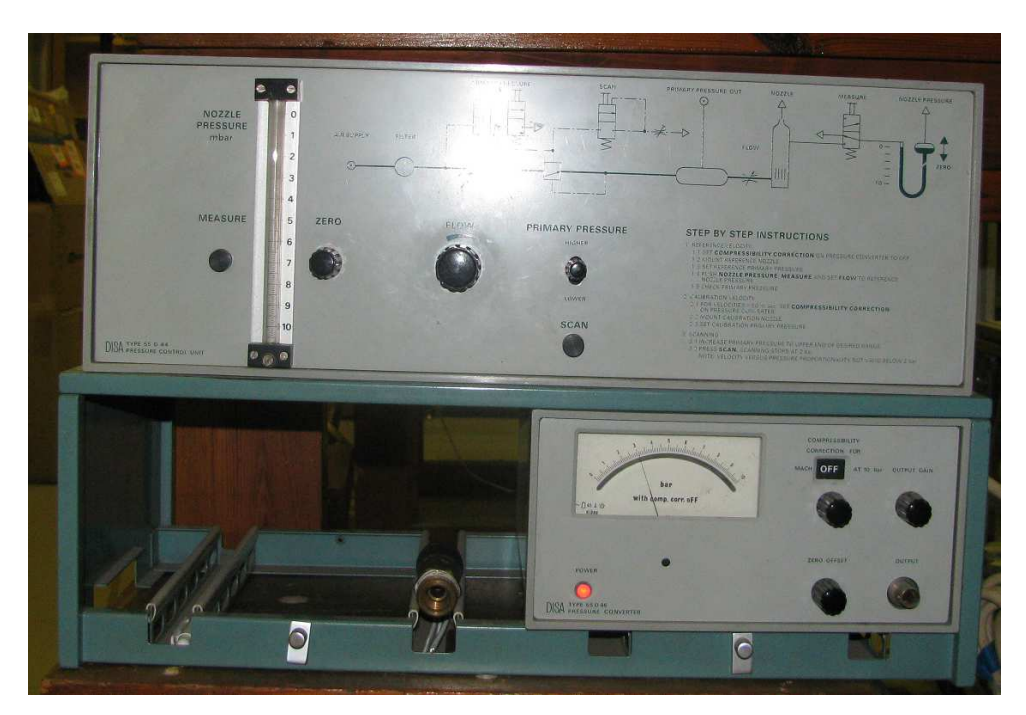

21. ábra - Hődrót kalibráció c)

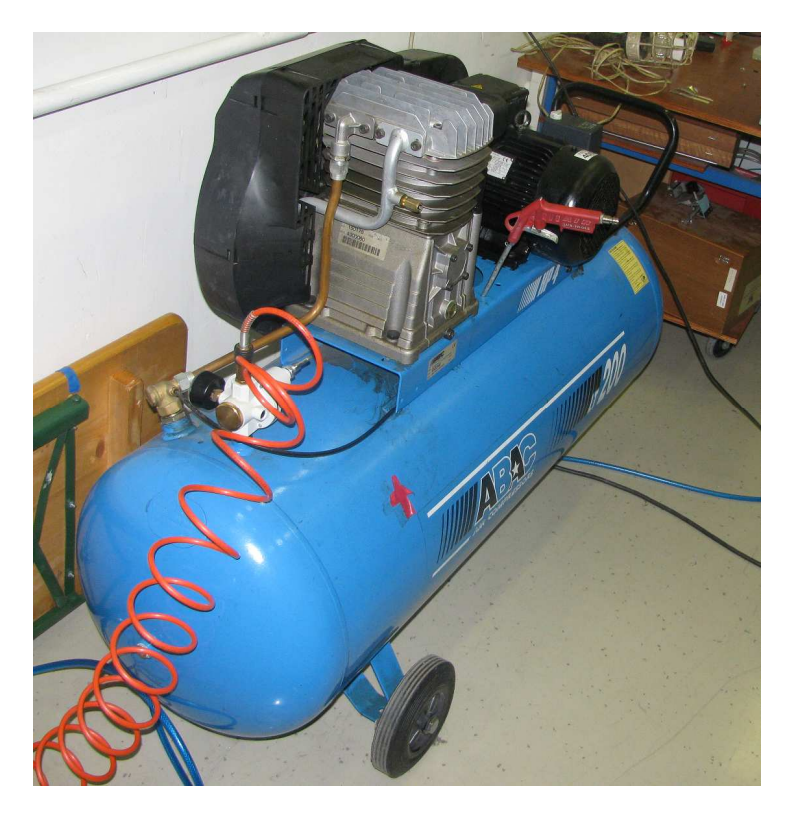

22. ábra - Hődrót kalibráció d)

A hődrót kalibrációja általában egy előre már kalibrált nyomástávadó segítségével történik, érdemes a nyomástávadót és a kalibrációs görbéjét ellenőrizni.

A kalibrációnál a Calibration fül alatt a minimális és a maximális sebességet is be tudjuk állítani és azt is hogy ezt a differenciát hány lépésben hidalja át, tehát megtudjuk adni a mérési tartomány és azt, hogy a kalibrációs görbénk, hány pontot tartalmazzon. Valamint azt is megadhatjuk, hogy a min és a max közötti differencia lineárisan vagy log szabály alapján legyen felosztva, 20. ábra.

| mode            | Calibration velocities | Velocity setup                        | Ref. voltage    | pressure | velocity | CTA voltage | Temp.[C] | CTA velocity |
|-----------------|------------------------|---------------------------------------|-----------------|----------|----------|-------------|----------|--------------|
| Open file       | v_min [m/s]            | Show actual velocity                  |                 |          |          |             |          |              |
|                 | v_max [m/s]            | Actual ref. velocity [m/s]            |                 |          |          |             |          |              |
| Source file     | steps                  | 0.0                                   |                 |          |          |             |          |              |
| bave file       | dishukian.             | Measurement                           |                 |          |          |             |          |              |
| End calibration | √ linear               | Sampling frequency [Hz]               |                 |          |          |             |          |              |
|                 | 2.0 A                  | Sampling time [sec]                   |                 |          |          |             |          |              |
|                 | 2.8<br>3.3<br>3.9      | Measure                               |                 |          |          |             |          |              |
|                 | 4.7<br>5.5             |                                       |                 |          |          |             |          |              |
|                 | 7.8                    | Others                                |                 |          |          |             |          |              |
| e<br>ition      | 10.9<br>12.9<br>15.3   | Zero transducer<br>with selected line |                 |          |          |             |          |              |
| libra I         | 13.3<br>18.1<br>21.4   | Delete line(s)                        |                 |          |          |             |          | <u></u>      |
| A X S           | 25.4<br>30.1<br>35.6   | Manual reference input                |                 |          |          | _           |          |              |
| 3               | 42.2<br>50.0           | pressure     refe     c velocity      | rence pressur   | re [Pa]  | 0.000    |             |          |              |
|                 |                        | I rea                                 | a ence velocity | Innel 9  | 0.000    |             | Add ref  | erence value |
|                 |                        |                                       |                 |          |          |             |          |              |

23. ábra - Hődrót kalibráció e)

Először mérnünk kell egy nulla sebességet a fúvóka elindítása előtt, majd az így kapott feszültségértékhez a Zero transducer with selected the gombbal, hozzá rendeljük a 0 m/s sebességet. A továbbiakban ajánlott nagyobb sebességtől a kisebb felé menni a kalibráció során.

A kalibrációt követően miután meg van az összes pont a Curve fitting fülre kattintva a mért pontokra illesztjük a kalibrációs görbét és elmentjük azt a Save file... gomb segítségével.

A hődrót kalibrációját követően a méréshez szükséges beállításokat hasonlóan kell elvégezni mint a nyomástávadós mérésnél.

Ha minden paramétert beállítottunk és az alap felületen lévő Apply settings gombbal elfogadtattunk, akkor ezek után jöhet a mérés, amit a Start gombra kattintva tudunk indítani és a Meassurement file alatt tudunk nyomon követni.

## 4.1.3 NPL állvány

Az NPL szélcsatornában történő hődrótos és LDA-s mérések során a pozícionálási nehézségek és más méréseket megkönnyítendően, felmerült, hogy a mérőtér köré kívülről egy a szélcsatornától független állványzat építése, 24. ábra. Ez nem csak a hődrótos és az LDA-s, de egyéb mérésekkel is kompatibilis lehet, és megkönnyítheti azok folyamatát, illetve a mérőtér egyszerűbb elérését teszi lehetővé.

Az NPL szélcsatorna  $10 \pm 0.5$ - m/s-os sebességű áramlásnál berezonál. Ezért, ha mérések állványzata fizikailag érintkezik a szélcsatornával, akár a mérés eredményeit is befolyásolhatja a rezgés. A csatornától való függetlenség ezért is olyan fontos.

A dokumentum tartalmazza az összeállítási rajzot valamint az alkatrész rajzokat is.

Az állvány szabványos elemekből készült el, részben a Bosch cég által gyártott profilos sínek, összekötőelemek és 45×45-ös zártszelvényből lett megtervezve.

| Db | Név               | Méret          | Megjegyzés            | Cikk szám     |
|----|-------------------|----------------|-----------------------|---------------|
| 4  | Lábak             | 45×45×1700     | zártszelvény          |               |
| 2  | Keret 1           | 45×60×1100_N10 | Bosch profil          | 3 842 990 570 |
| 2  | Keret 2           | 45×60×1000_N10 | Bosch profil          | 3 842 990 570 |
| 1  | Keret 3           | 45×60×910_N10  | Bosch profil          | 3 842 990 570 |
| 2  | Merevítő 1        | 45×45×890      | zártszelvény          |               |
| 2  | Merevítő 2        | 45×45×1080     | zártszelvény          |               |
| 8  | Kis derékszög     | 60×60×57_N10   | Bosch                 | 3 842 523 553 |
| 8  | Nagy derékszög    | 45×45×90_N10   | Bosch                 | 3 842 523 570 |
| 8  | Szorító pofa 1    | 72×132×6       | lézerrel vágott lemez |               |
| 8  | Szorító pofa 2    | 72×72×6        | lézerrel vágott lemez |               |
| 4  | Láb záró rész     | 45×45×6        | lézerrel vágott lemez |               |
| 4  | Állítható lábak   | M8×65          | Bosch                 | 3 842 502 257 |
| 48 | T-bolt HS10-M8x20 | M8x20          | Bosch                 | 3 842 528 715 |

Darabjegyzék:

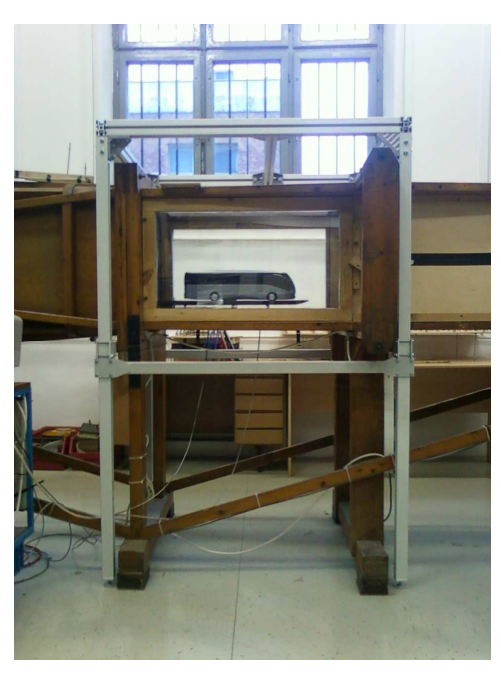

24. ábra – NPL állvány a valóságban

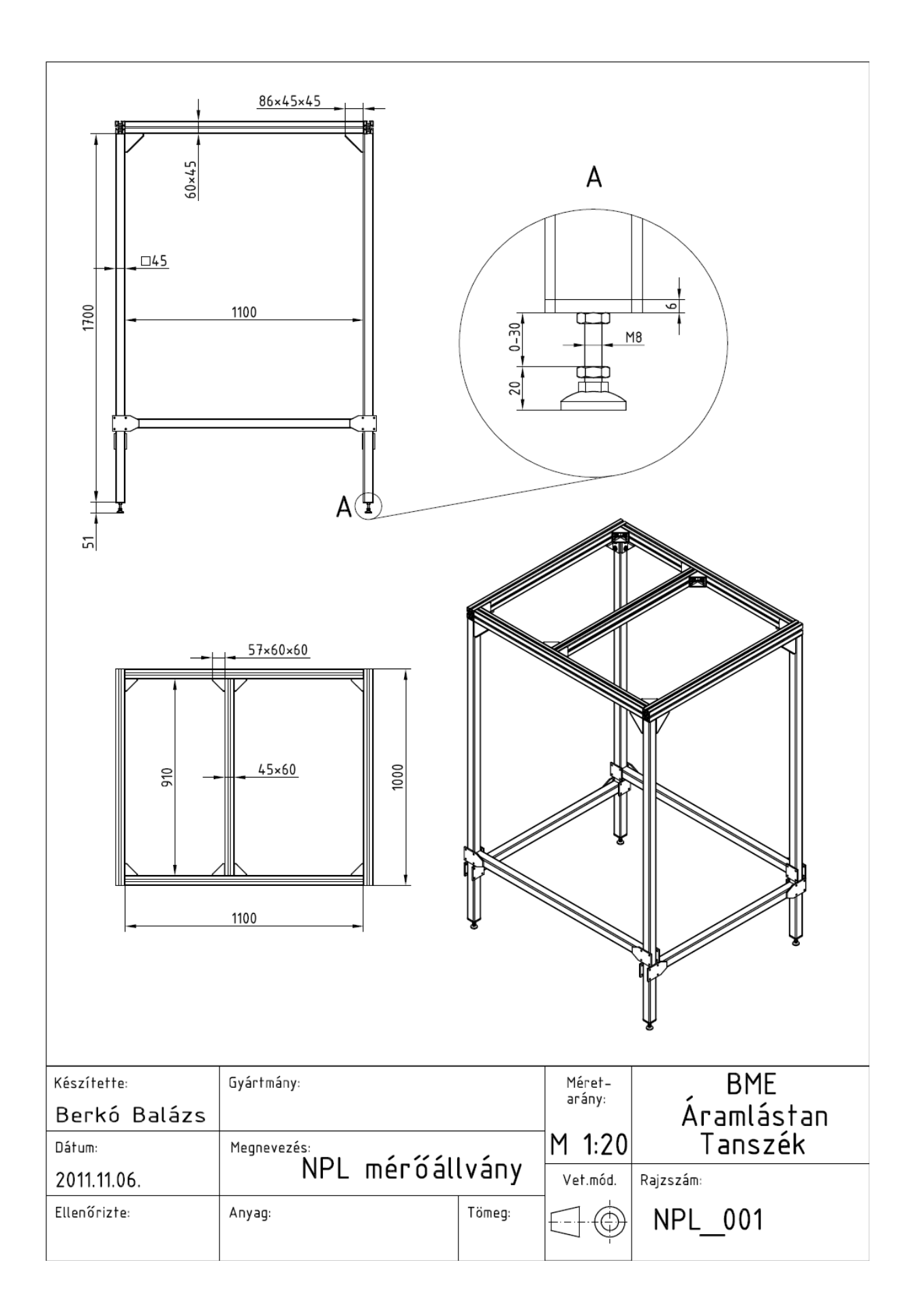

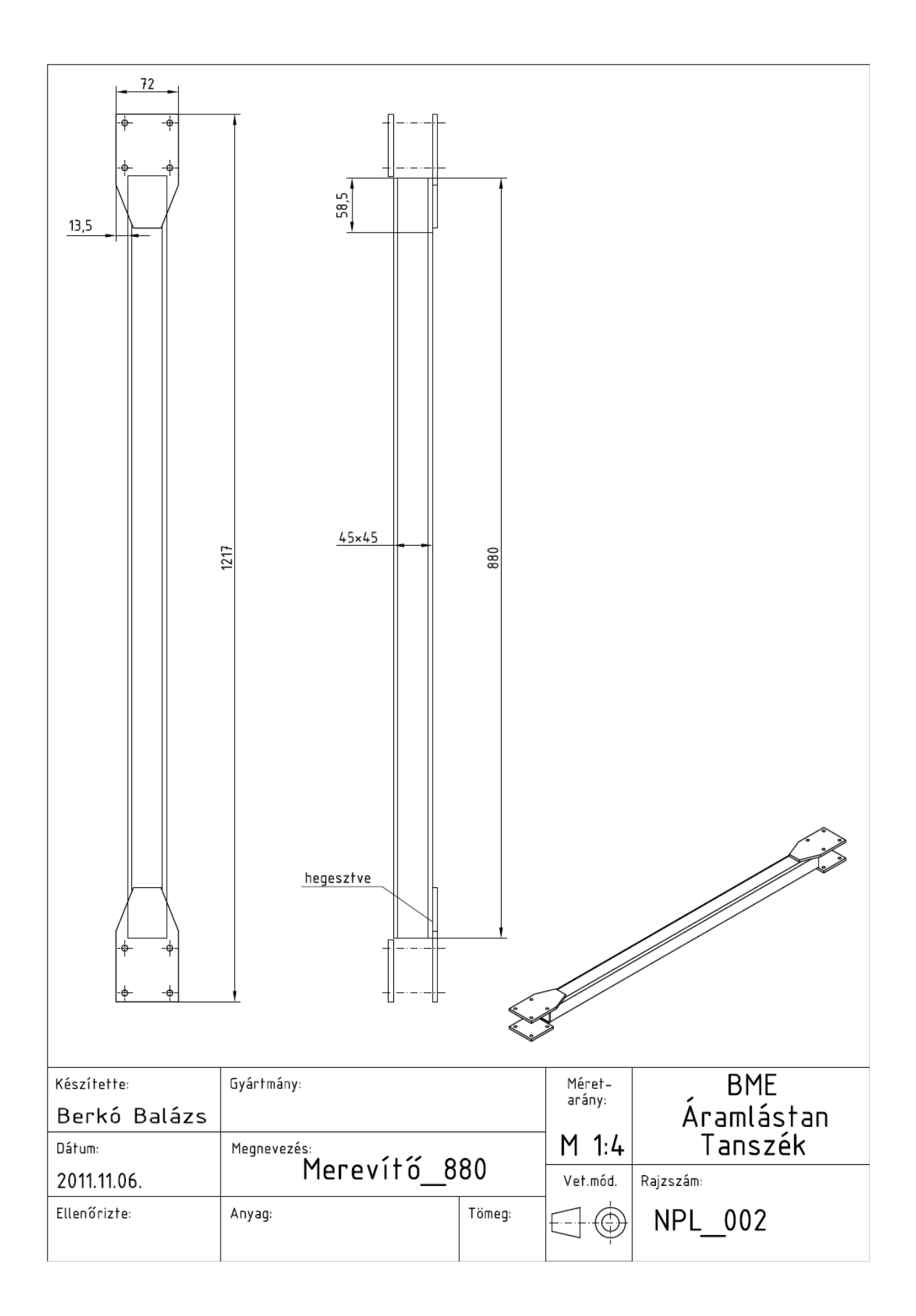

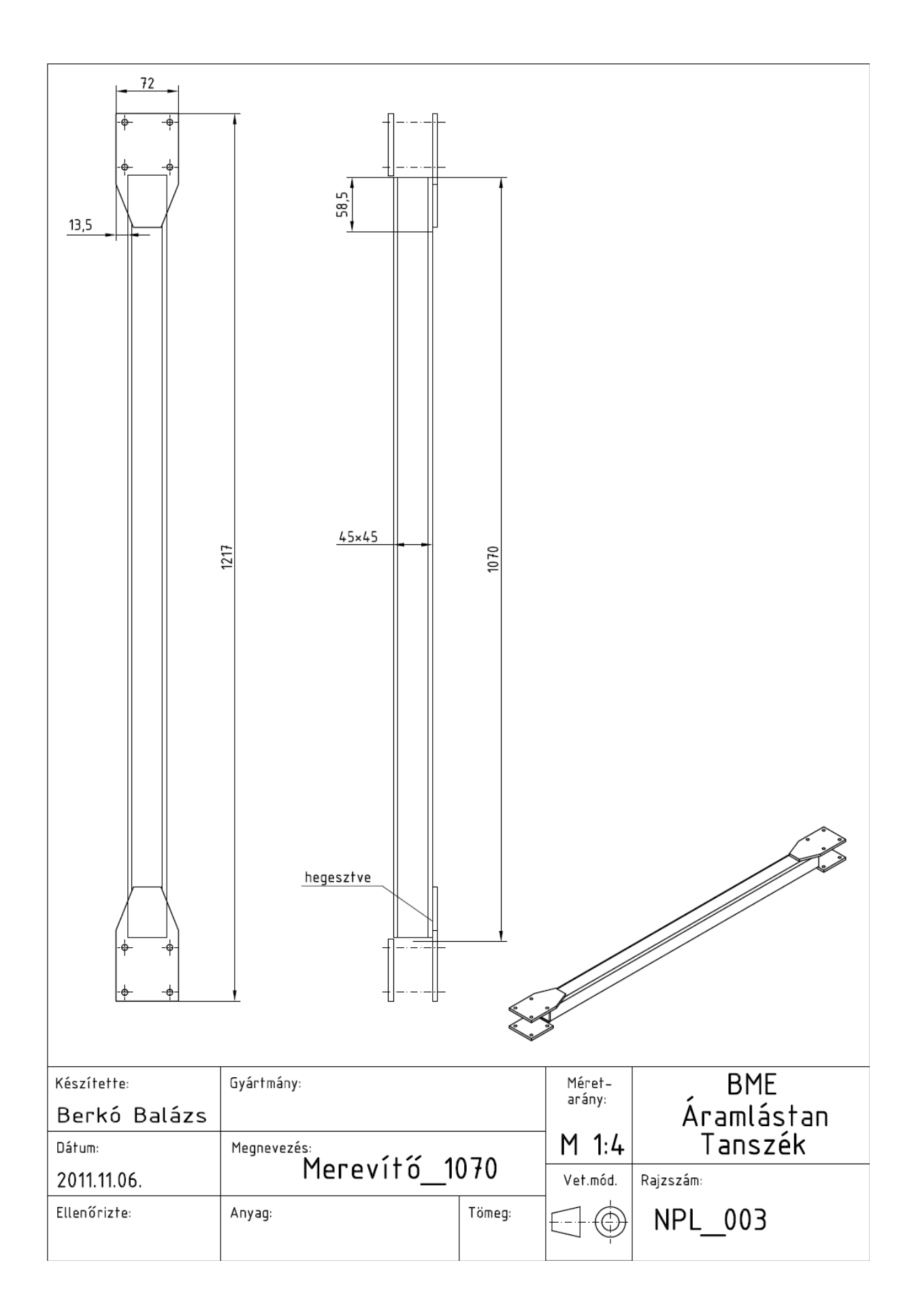

| Berkó Balázs | uyartmany:  |         | Meret-<br>arány: | BME<br>Áramlástan |
|--------------|-------------|---------|------------------|-------------------|
| Dátum:       | Megnevezés: | ⊐ 1 2   | M 1:2            | Tanszék           |
| 2011.11.06.  |             | a I, Z  | Vet.mód.         | Rajzszám:         |
| Ellenörizte: | Anyag:      | l'ömeg: | $\square \oplus$ | NPL_004           |